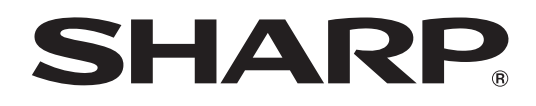

# PN-Y556 PN-Y496 PN-Y436 PN-Y326

LCD MONITOR

**OPERATION MANUAL** 

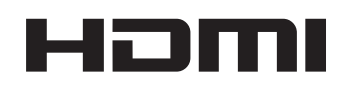

#### IMPORTANT:

To aid reporting in case of loss or theft, please record the product's model and serial numbers in the space provided. The numbers are located in the rear of the product.

Model No.:

Serial No.:

U.S.A. ONLY

### **WARNING:** TO REDUCE THE RISK OF FIRE OR ELECTRIC SHOCK, DO NOT EXPOSE THIS PRODUCT TO RAIN OR MOISTURE.

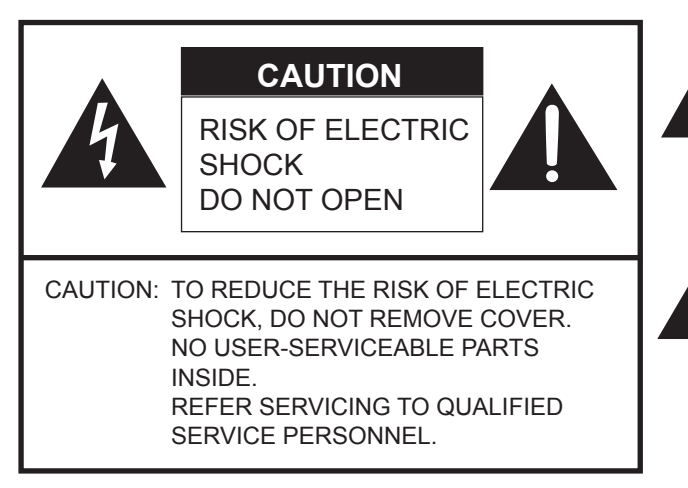

The lightning flash with arrowhead symbol, within a triangle, is intended to alert the user to the presence of uninsulated "dangerous voltage" within the product's enclosure that may be of sufficient magnitude to constitute a risk of electric shock to persons.

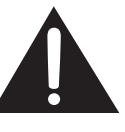

The exclamation point within a triangle is intended to alert the user to the presence of important operating and maintenance (servicing) instructions in the literature accompanying the product.

#### WARNING:

FCC Regulations state that any unauthorized changes or modifications to this equipment not expressly approved by the manufacturer could void the user's authority to operate this equipment.

#### NOTE:

This equipment has been tested and found to comply with the limits for Class A digital device, pursuant to Part 15 of the FCC Rules. These limits are designed to provide reasonable protection against harmful interference when the equipment is operated in a commercial environment. This equipment generates, uses, and can radiate radio frequency energy and, if not installed and used in accordance with the instruction manual, may cause harmful interference to radio communications. Operation of this equipment in a residential area is likely to cause harmful interference in which case the user will be required to correct the interference at his own expense.

U.S.A. ONLY

### DEAR SHARP CUSTOMER

Thank you for your purchase of a SHARP LCD product. To ensure safety and many years of trouble-free operation of your product, please read the Safety Precautions carefully before using this product.

### SAFETY PRECAUTIONS

Electricity is used to perform many useful functions, but it can also cause personal injuries and property damage if improperly handled. This product has been engineered and manufactured with the highest priority on safety. However, improper use can result in electric shock and/or fire. In order to prevent potential danger, please observe the following instructions when installing, operating and cleaning the product. To ensure your safety and prolong the service life of your LCD product, please read the following precautions carefully before using the product.

- 1. Read instructions All operating instructions must be read and understood before the product is operated.
- 2. Keep this manual in a safe place These safety and operating instructions must be kept in a safe place for future reference.
- 3. Observe warnings All warnings on the product and in the instructions must be observed closely.
- 4. Follow instructions All operating instructions must be followed.
- 5. Cleaning Unplug the power cord from the AC outlet before cleaning the product. Use a dry cloth to clean the product. Do not use liquid cleaners or aerosol cleaners. Do not use dirty cloths. Doing so may damage the product.
- 6. Attachments Do not use attachments not recommended by the manufacturer. Use of inadequate attachments can result in accidents.
- 7. Water and moisture Do not use the product near water. Do not install the product in a place where water may splash onto it. Be careful of equipment which drains water such as an air-conditioner.
- 8. Ventilation The vents and other openings in the cabinet are designed for ventilation. Do not cover or block these vents and openings since insufficient ventilation can cause overheating and/or shorten the life of the product. Do not place the product on a sofa, rug or other similar surface, since they can block ventilation openings. Do not place the product in an enclosed place such as a bookcase or rack, unless proper ventilation is provided or the manufacturer's instructions are followed.
- 9. Power cord protection The power cords must be routed properly to prevent people from stepping on them or objects from resting on them.
- 10. The LCD panel used in this product is made of glass. Therefore, it can break when the product is dropped or applied with impact. Be careful not to be injured by broken glass pieces in case the LCD panel breaks.
- 11. Overloading Do not overload AC outlets or extension cords. Overloading can cause fire or electric shock.
- 12. Entering of objects and liquids Never insert an object into the product through vents or openings. High voltage flows in the product, and inserting an object can cause electric shock and/or short internal parts. For the same reason, do not spill water or liquid on the product.
- 13. Servicing Do not attempt to service the product yourself. Removing covers can expose you to high voltage and other dangerous conditions. Request a qualified service person to perform servicing.
- 14. Repair If any of the following conditions occurs, unplug the power cord from the AC outlet, and request a qualified service person to perform repairs.
  - a. When the power cord or plug is damaged.
  - b. When a liquid was spilled on the product or when objects have fallen into the product.
  - c. When the product has been exposed to rain or water.
  - d. When the product does not operate properly as described in the operating instructions.
  - Do not touch the controls other than those described in the operating instructions. Improper adjustment of controls not described in the instructions can cause damage, which often requires extensive adjustment work by a qualified technician.
  - e. When the product has been dropped or damaged.
  - f. When the product displays an abnormal condition. Any noticeable abnormality in the product indicates that the product needs servicing.
- 15. Replacement parts In case the product needs replacement parts, make sure that the service person uses replacement parts specified by the manufacturer, or those with the same characteristics and performance as the original parts. Use of unauthorized parts can result in fire, electric shock and/or other danger.
- 16. Safety checks Upon completion of service or repair work, request the service technician to perform safety checks to ensure that the product is in proper operating condition.
- 17. Wall mounting When mounting the product on a wall, be sure to install the product according to the method recommended by the manufacturer.
- 18. Heat sources Keep the product away from heat sources such as radiators, heaters, stoves and other heat-generating products (including amplifiers).

### **SAFETY PRECAUTIONS (Continued)**

- 19. Batteries Incorrect use of batteries may cause the batteries to burst or ignite. A leaky battery may corrode the equipment, dirty your hands or spoil your clothing. In order to avoid these problems, make sure to observe the precautions below:
  - Use the specified batteries only.
  - Install the batteries with due attention to the plus (+) and minus (-) sides of the batteries according to the instructions in the compartment.
  - Do not mix old and new batteries.
  - Do not mix batteries of different types. Voltage specifications of batteries of the same shape may vary.
  - Replace an exhausted battery with a new one promptly.
  - If you will not use the remote control for a long time, remove the batteries.
  - If leaked battery fluid gets on your skin or clothing, rinse immediately and thoroughly. If it gets into your eye, bathe your eye well rather than rubbing and seek medical treatment immediately. Leaked battery fluid that gets into your eye or your clothing may cause a skin irritation or damage your eye.
- 20. Usage of the monitor must not be accompanied by fatal risks or dangers that, could lead directly to death, personal injury, severe physical damage or other loss, including nuclear reaction control in nuclear facility, medical life support system, and missile launch control in a weapon system.
- 21. Do not stay in contact with the parts of the product that become hot for long periods of time. Doing so may result in low-temperature burns.
- 22. Do not modify this product.
- 23. To prevent fire or shock hazard, do not expose this product to dripping or splashing.
- No objects filled with liquids, such as vases, should be placed on the product.

#### WARNING:

- 1) This is a Class A product. In a domestic environment this product may cause radio interference in which case the user may be required to take adequate measures.
- 2) Batteries shall not be exposed to excessive heat such as sunshine, fire or the like.
- 3) To prevent injury, this apparatus must be securely attached to the floor/wall in accordance with the installation instructions.

To maintain compliance with EMC regulations, use shielded cables to connect to the following terminals: DVI-D input/output terminals, HDMI input terminal, D-sub input terminal and RS-232C input/output terminals.

If a monitor is not positioned in a sufficiently stable location, it can be potentially hazardous due to falling. Many injuries, particularly to children, can be avoided by taking simple precautions such as:

- Using fixing devices like wall mount brackets recommended by the manufacturer.
- Only using furniture that can safely support the monitor.
- Ensuring the monitor is not overhanging the edge of the supporting furniture.
- Not placing the monitor on tall furniture (for example, cupboards or bookcases) without anchoring both the furniture and the monitor to a suitable support.
- Not standing the monitors on cloth or other materials placed between the monitor and supporting furniture.
- Educating children about the dangers of climbing on furniture to reach the monitor or its controls.
- This equipment is not suitable for use in locations where children are likely to be present unsupervised.

#### Especially for child safety

- Don't allow children to climb on or play with the monitor.
- Don't place the monitor on furniture that can easily be used as steps, such as a chest of drawers.
- Remember that children can become excited while watching a program, especially on a "larger than life" monitor. Care should be taken to place or install the monitor where it cannot be pushed, pulled over, or knocked down.
- Care should be taken to route all cords and cables connected to the monitor so that they cannot be pulled or grabbed by curious children.

- 1) Read these instructions.
- 2) Keep these instructions.
- 3) Heed all warnings.
- 4) Follow all instructions.
- 5) Do not use this apparatus near water.
- 6) Clean only with dry cloth.
- 7) Do not block any ventilation openings. Install in accordance with the manufacturer's instructions.
- 8) Do not install near any heat sources such as radiators, heat registers, stoves, or other apparatus (including amplifiers) that produce heat.
- 9) Do not defeat the safety purpose of the polarized or grounding-type plug. A polarized plug has two blades with one wider than the other. A grounding type plug has two blades and a third grounding prong. The wide blade or the third prong are provided for your safety. If the provided plug does not fit into your outlet, consult an electrician for replacement of the obsolete outlet.
- Protect the power cord from being walked on or pinched particularly at plugs, convenience receptacles, and the point where they exit from the apparatus.
- 11) Only use attachments/accessories specified by the manufacturer.
- 12) Use only with the cart, stand, tripod, bracket, or table specified by the manufacturer, or sold with the apparatus.
   When a cart is used, use caution when moving the cart/apparatus combination to avoid injury from tip-over.
   12) Use use the apparatus during lightning down any or when upweed for long periods of time.

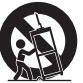

- 13) Unplug this apparatus during lightning storms or when unused for long periods of time.
- 14) Refer all servicing to qualified service personnel. Servicing is required when the apparatus has been damaged in any way, such as power-supply cord or plug is damaged, liquid has been spilled or objects have fallen into the apparatus, the apparatus has been exposed to rain or moisture, does not operate normally, or has been dropped.

### TIPS AND SAFETY INSTRUCTIONS

- The TFT color LCD panel used in this monitor is made with the application of high precision technology. However, there may be minute points on the screen where pixels never light or are permanently lit. Also, if the screen is viewed from an acute angle there may be uneven colors or brightness. Please note that these are not malfunctions but common phenomena of LCDs and will not affect the performance of the monitor.
- Do not display a still picture for a long period, as this could cause a residual image.
- Never rub or tap the monitor with hard objects.
- Please understand that SHARP CORPORATION bears no responsibility for errors made during use by the customer or a third party, nor for any other malfunctions or damage to this product arising during use, except where indemnity liability is recognized under law.
- This monitor and its accessories may be upgraded without advance notice.
- Do not use the monitor where there is a lot of dust, where humidity is high, or where the monitor may come into contact with oil or steam. Do not use in an environment where there are corrosive gases (sulfur dioxide, hydrogen sulfide, nitrogen dioxide, chlorine, ammonia, ozone, etc.). As this could lead to fire.
- Ensure that the monitor does not come into contact with water or other fluids. Ensure that no objects such as paper clips or pins enter the monitor as this could lead to fire or electric shock.
- Do not place the monitor on top of unstable objects or in unsafe places. Do not allow the monitor to receive strong shocks or to strongly vibrate. Causing the monitor to fall or topple over may damage it.
- Do not use the monitor near heating equipment or in places where there is likelihood of high temperature, as this may lead to generation of excessive heat and outbreak of fire.
- Do not use the monitor in places where it may be exposed to direct sunlight. Risk of cabinet deformation and failure if the monitor is used in direct sunlight.
- Please be sure to constantly remove dust and garbage that has attached to the ventilation opening. If dust collects in the ventilation opening or the inside of the monitor, it may lead to excessive heat, outbreak of fire, or malfunction.

Please request a cleaning of the inside of the monitor from an authorized SHARP servicing dealer or service center.

- Images cannot be rotated on this monitor. When using in portrait orientation, you will need to prepare appropriately orientated content in advance.
- The AC outlet shall be installed near the equipment and shall be easily accessible.

#### The Power Cord

- Use only the power cord supplied with the monitor.
- Do not damage the power cord nor place heavy objects on it, stretch it or over bend it. Also, do not add extension cords. Damage to the cord may result in fire or electric shock.
- Do not use the power cord with a power tap. Adding an extension cord may lead to fire as a result of overheating.
- Do not remove or insert the power plug with wet hands. Doing so could result in electric shock.
- Unplug the power cord if it is not used for a long time.
- Do not attempt to repair the power cord if it is broken or malfunctioning. Refer the servicing to the service representative.

#### **Manual Scope**

- Microsoft and Windows are either registered trademarks or trademarks of Microsoft Corporation in the United States and/or other countries.
- The terms HDMI and HDMI High-Definition Multimedia Interface, and the HDMI Logo are trademarks or registered trademarks of HDMI Licensing, LLC in the United States and other countries.
- Adobe, Acrobat, and Reader are either registered trademarks or trademarks of Adobe Systems Incorporated in the United States and/or other countries.
- SD and SDHC Logos are trademarks or registered trademarks of SD-3C, LLC in the United States, other countries or both.
- All other brand and product names are trademarks or registered trademarks of their respective holders.
- Language of OSD menu used in this manual is English by way of example.
- Illustrations in this manual may not exactly represent the actual product or display.
- This manual assumes use in landscape orientation, except where specifically noted.

#### LED Backlight

- The LED backlight in this product has a limited lifetime.
  - \* If the screen gets dark or does not turn on, it may be necessary to replace the LED backlight.
  - \* This LED backlight is exclusive to this product and must be replaced by an authorized SHARP servicing dealer or service center. Please contact an authorized SHARP servicing dealer or service center for assistance.

- This product is for use indoors.
- A mounting bracket compliant with VESA specifications is required.
- Since the monitor is heavy, consult your dealer before installing, removing or moving the monitor.
- Mounting the monitor on the wall requires special expertise and the work must be performed by an authorized SHARP dealer. You should never attempt to perform any of this work yourself. Our company will bear no responsibility for accidents or injuries caused by improper mounting or mishandling.
- Use the monitor with the surface perpendicular to a level surface. If necessary, the monitor may be tilted up to 20 degrees upward or downward.
- This monitor should be used at an ambient temperature between 32°F (0°C) and 104°F (40°C).

Provide enough space around the monitor to prevent heat from accumulating inside.

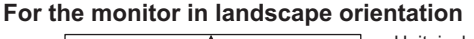

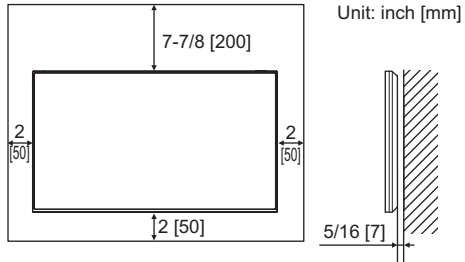

#### For the monitor in portrait orientation

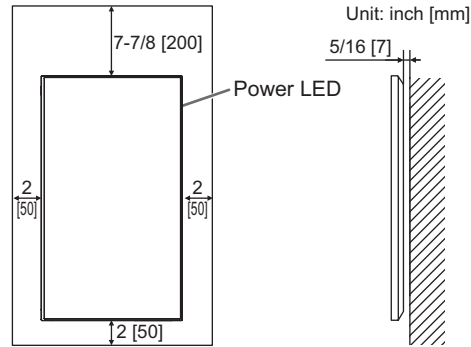

- If it is difficult to provide sufficient space for any reason such as the installation of the monitor inside a housing or of several units side-by-side, or if the ambient temperature may be outside of the range of 32°F (0°C) to 104°F (40°C), install a fan or take other measures to keep the ambient temperature within the required range. When installing two or more monitor units side-by-side, provide space of at least 3/16 inch (5 mm) around them to prevent stress on the adjacent unit or structure due to thermal expansion.
- Do not block any ventilation openings. If the temperature inside the monitor rises, this could lead to a malfunction.
- Do not place the monitor on a device which generates heat.

- Adhere to the following when installing the monitor in its portrait orientation. Failing to adhere to the following may cause malfunctions.
  - Install the monitor such that the power LED is located on the top side.
  - Set the THERMAL SENSOR SETTING on the SETUP menu to PORTRAIT. (See page 29.)
  - Be sure to clamp the power cord (supplied) by using the supplied cable clamp (affixing type). When clamping the power cord, take care not to stress the terminal of the power cord. Do not bend the power cord excessively.

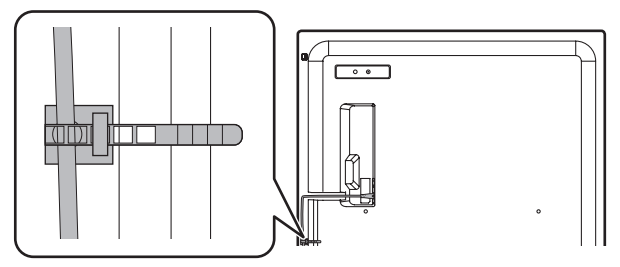

#### Flat installation

- When using the monitor laying flat on a surface (when the monitor is tilted 20 degrees or more upward or downward from the perpendicular in relation to a level surface), consult an authorized SHARP dealer because there are some specific mounting conditions. Adhere to the following. Failing to adhere to the following may cause malfunctions.
  - Set THERMAL SENSOR SETTING in the monitor setting menu to FACE UP or FACE DOWN. (See page 29.)
  - Use the monitor at the ambient temperature within the range of 32°F (0°C) to 86°F (30°C). Provide 7-7/8 inch (200 mm) or more space between the monitor and the ceiling or other mounting surfaces and surrounding objects to prevent heat from accumulating inside. If it is difficult to provide sufficient space or if the ambient temperature may be outside of the range of 32°F (0°C) to 86°F (30°C), install a fan or take other measures to keep the ambient temperature within the required range.
  - Do not press hard on the LCD panel or otherwise subject it to impacts.

#### Flat installation (UPWARD)

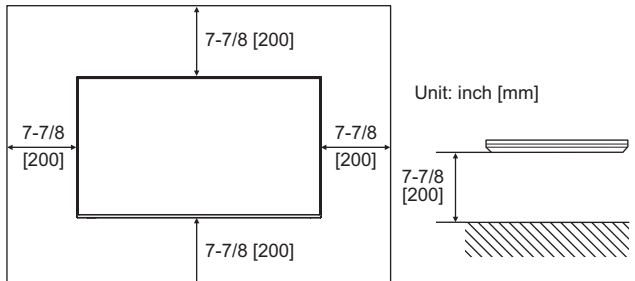

#### Flat installation (DOWNWARD)

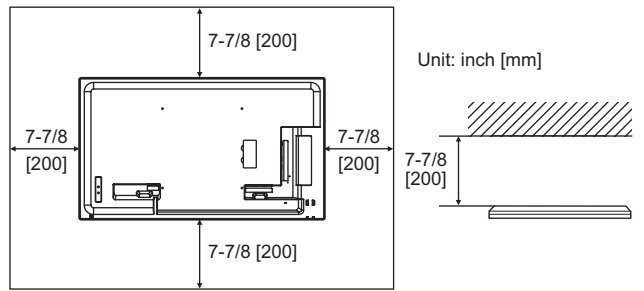

### Contents

| IMPORTANT INFORMATION                |
|--------------------------------------|
| DEAR SHARP CUSTOMER4                 |
| SAFETY PRECAUTIONS4                  |
| IMPORTANT SAFETY INSTRUCTIONS6       |
| TIPS AND SAFETY INSTRUCTIONS7        |
| MOUNTING PRECAUTIONS8                |
| Supplied Components9                 |
| Part Names10                         |
| Connecting Peripheral Equipment12    |
| Connecting the Power Cord14          |
| Binding Cables14                     |
| Setting the USB flash drive cover15  |
| Attaching the SD memory card cover15 |
| Attaching the logo sticker16         |
| Preparing the Remote Control Unit17  |
| Installing the batteries17           |
| Remote control operation range17     |
| Turning Power On/Off18               |
| Turning on the main power18          |
| Turning power on/off18               |
| Basic Operation20                    |

| Playing the Files in a media                       | 22 |
|----------------------------------------------------|----|
| Auto playback                                      | 22 |
| Playing files                                      | 23 |
| Playing files using the SCHEDULE function          | 24 |
| Operations during play                             | 24 |
| Settings                                           | 25 |
| Supported formats                                  | 26 |
| Menu Items                                         | 27 |
| Displaying the menu screen                         | 27 |
| Menu item details                                  | 28 |
| Controlling the Monitor with a computer (RS-232C). | 35 |
| Computer connection                                | 35 |
| Communication conditions                           | 35 |
| Communication procedure                            | 35 |
| RS-232C command table                              | 39 |
| Controlling the Monitor with a computer (LAN)      | 42 |
| Settings to connect to a LAN                       | 42 |
| Command-based control                              | 43 |
| Troubleshooting                                    | 44 |
| Specifications                                     | 46 |
| Mounting Precautions                               |    |
| (For SHARP dealers and service engineers)          | 52 |

# **Supplied Components**

If any components are missing, please contact your dealer.

- Liquid Crystal Display Monitor: 1
- □ Remote control unit: 1
- □ Power cord: 1
- □ R-6 battery ("AA" size): 2
- CD-ROM (Utility Disk for Windows): 1
- □ Setup Manual: 1
- Cable clamp: 2
- □ USB flash drive cover: 1
- □ SD card cover: 1
- □ Cover screw (M3 × 6 mm): 2
- Logo sticker: 1

\* SHARP Corporation holds authorship rights to the Utility Disk program. Do not reproduce it without permission.
 \* For environmental protection!

Do not dispose of batteries in household waste. Follow the disposal instructions for your area.

### Part Names

#### Front view

#### ■Rear view

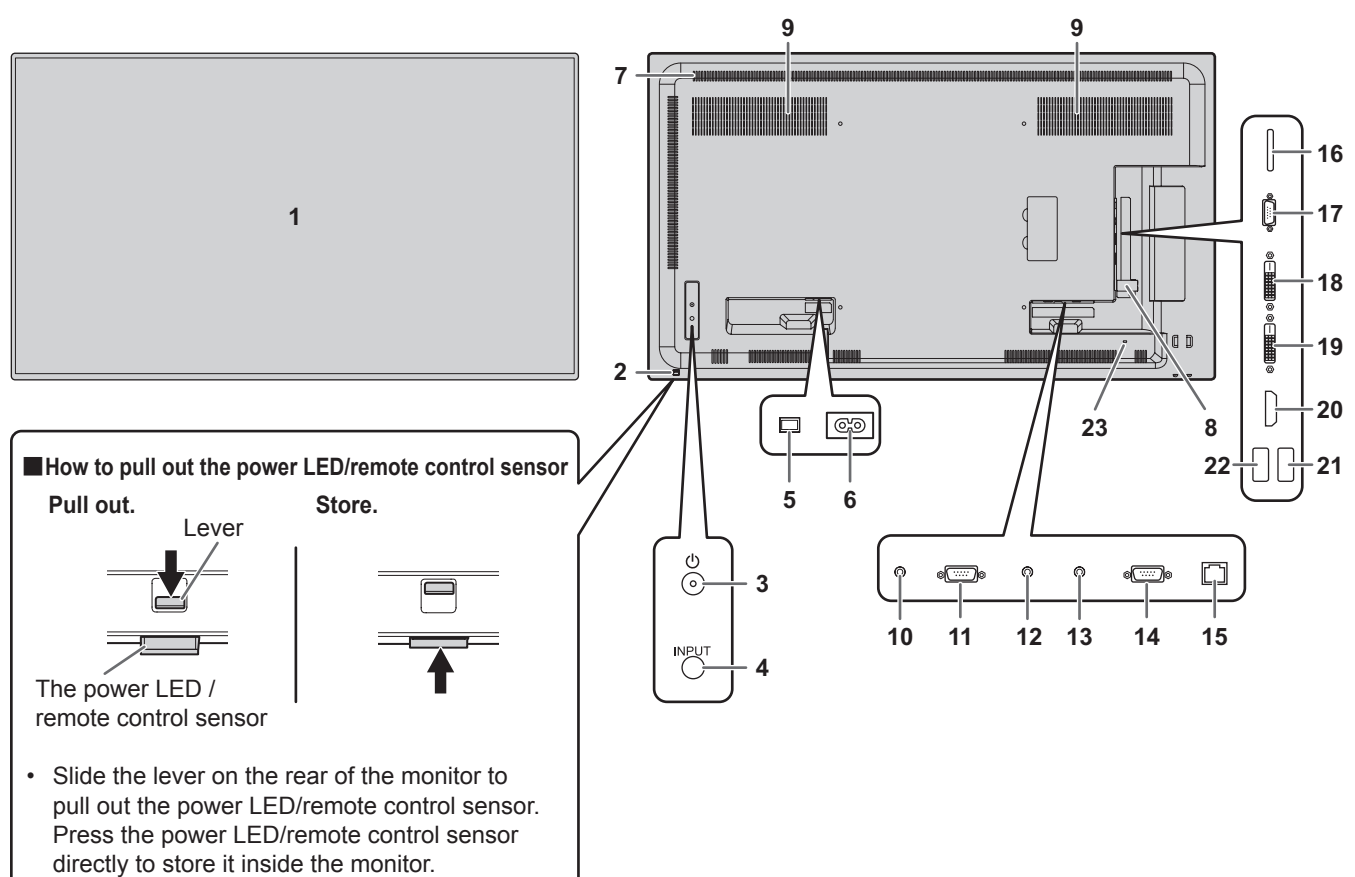

- 1. LCD panel
- 2. Power LED / Remote control sensor (See pages 18,17.)
- 3. Power button (See page 18.)
- 4. Input button (See page 20.)
- 5. Main power switch (See page 18.)
- 6. AC input terminal (See page 14.)
- 7. Vents
- 8. USB flash drive cover (See page 15.)
- 9. Speakers
- **10. Audio output terminal** (See page 13.)
- **11. RS-232C output terminal** (See page 13.)
- 12. PC audio input terminal (See page 13.)
- 13. AV audio input terminal (See page 13.)
- 14. RS-232C input terminal (See page 13.)
- 15. LAN terminal (See page 13.)

#### Caution

· Consult your SHARP dealer for attachment/detachment of optional parts.

- 16. SD card slot (See page 13.)
- 17. D-sub input terminal (See page 12.)
- 18. DVI-D output terminal (See page 13.)
- 19. DVI-D input terminal (See page 12.)
- 20. HDMI input terminal (See page 12.)
- 21. USB port (See page 12.)
- 22. Power supply terminal (See page 13.)
- 23. Anti-theft hole (ℜ) A commercially available anti-theft lock can be connected. The anti-theft hole is compatible with the Kensington MicroSaver Security System.

#### ■Remote control unit

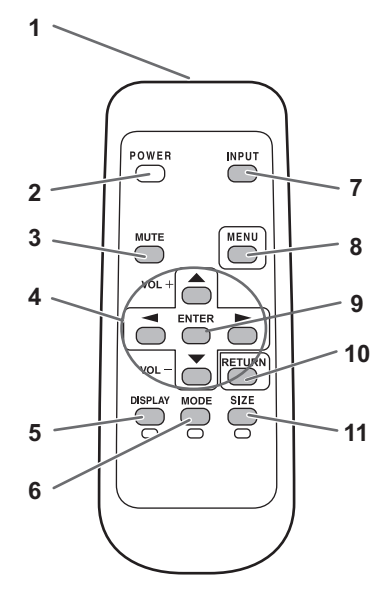

- 1. Signal transmitter
- 2. POWER button (See page 18.)
- **3. MUTE button** (See page 20.)
- 4. VOL +/- buttons (See page 20.) BRIGHT +/- buttons (See page 20.) Cursor control (▲ / ▼ / ▼ / ►) buttons
- 5. DISPLAY/Red button (See page 20.)
- 6. MODE/Green button (See page 21.)
- 7. INPUT button (See page 20.)
- 8. MENU button (See page 20.)
- 9. ENTER button (See page 20.)
- 10. RETURN button (See page 20.)
- 11. SIZE/Yellow button (See page 20.)

### **Connecting Peripheral Equipment**

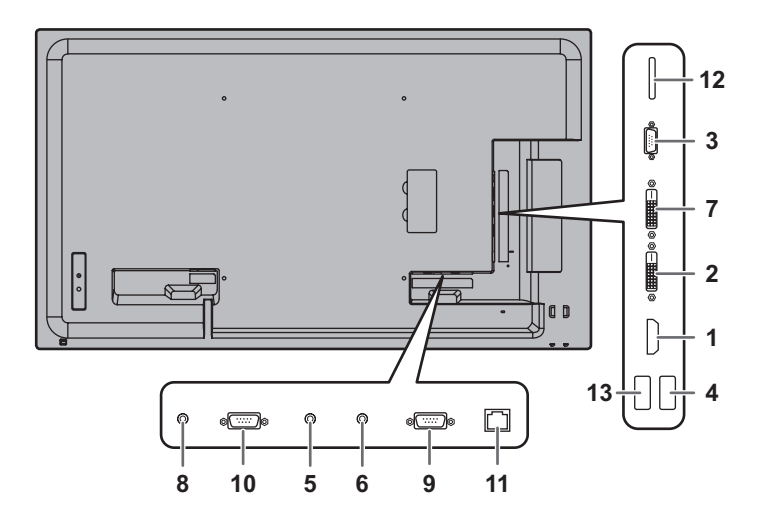

#### Caution

- Be sure to turn off the main power switch and disconnect the plug from the power outlet before connecting/ disconnecting cables. Also, read the manual of the equipment to be connected.
- Be careful not to confuse the input terminal with the output terminal when connecting cables. Accidentally reversing cables connected to the input and output terminals may cause malfunctions and the other problems.
- Do not use any cable that has a damaged or deformed terminal. Using such cables may cause malfunctions.

#### TIPS

- Images may not be displayed properly depending on the computer (video card) to be connected.
- Use the automatic screen adjustment when a computer screen is displayed for the first time using D-SUB[RGB], or when the setting of the computer is changed. The screen is adjusted automatically when AUTO in the SCREEN menu is set to ON.
- If the audio output from the playback device is connected directly to speakers or other devices, the video on the monitor may appear delayed from the audio portion. Audio should be played through this monitor by connecting the playback device to the monitor's audio input, and connecting the monitor's audio output to the speakers or other devices.
- The audio input terminals used in each input mode are as follows.

| Input mode                        | Audio input terminal                             |
|-----------------------------------|--------------------------------------------------|
| DVI-D                             | PC audio input terminal                          |
| HDMI[PC], HDMI[AV]                | HDMI input terminal /<br>PC audio input terminal |
| D-SUB[RGB]                        | PC audio input terminal                          |
| D-SUB[COMPONENT],<br>D-SUB[VIDEO] | AV audio input terminal                          |
| Media Player                      | USB port / SD card slot                          |

\* DVI mode in which the HDMI signal does not include an audio signal.

#### 1. HDMI input terminal

- Use a commercially available HDMI cable (conforming to the HDMI standard).
- Set HDMI of INPUT SELECT on the SETUP menu according to the device to be connected.

#### 2. DVI-D input terminal

• Use a commercially available signal cable (DVI-D 24 pin).

#### 3. D-sub input terminal

- Set D-SUB of INPUT SELECT on the SETUP menu according to the device to be connected.
- To use with D-SUB[VIDEO], connect the green terminal (Y terminal of component video cable or G terminal of RGB cable) to the device's video output.

#### 4. USB port

- · Connect a USB flash drive to the USB port.
- Do not connect a USB device other than a USB flash drive.
- When using the USB port, do not use the SD card slot. These cannot be used simultaneously.
- Turn off the power of the monitor when removing a USB flash drive.
- After you have connected a USB flash drive, create "data. db" and "db.info" in the root folder.

#### Supported USB flash drives

| File System | FAT32                                   |
|-------------|-----------------------------------------|
| Capacity    | Up to 32 GB<br>(maximum file size 2 GB) |

- Do not use a USB flash drive with a security function or a write protection function.
- Use a USB flash drive with a shape that can be inserted in the USB port. Some USB flash drives with special shapes cannot be inserted. Do not forcibly insert a USB flash drive. This may damage the connector and cause failure.

#### 5. PC audio input terminal

- 6. AV audio input terminal
- Use an audio cable without resistance.

#### 7. DVI-D output terminal

- When the input mode is set to DVI-D, the video of the DVI-D input can be output to an external device.
- Outputting HDCP-encrypted video requires an external device which supports HDCP.
- This terminal allows the daisy chain connection of up to 5 monitors by connecting the monitors to each other through the DVI-D input terminal of each monitor.

#### TIPS

- The length of the signal cables or surrounding environment may affect the image quality.
- When the input mode is set to a mode other than DVI-D, video cannot be output.

#### 8. Audio output terminal

- The output sound varies depending on the input mode.
- It is not possible to control the sound output from the audio output terminals with the AUDIO menu. Set this function with AUDIO OPTION in the SETUP menu. (See page 29.)

#### 9. RS-232C input terminal

#### 10. RS-232C output terminal

- You can control the monitor from a computer by connecting a commercially available RS-232 straight cable between these terminals and the computer.
- The following groups of monitors can be connected in a daisy chain connection:
  - PN-Y556/PN-Y496/PN-Y436/PN-Y326
  - PN-Y555/PN-Y475/PN-Y425/PN-Y325

#### 11. LAN terminal

• You can control the monitor from a computer on a network by connecting a commercially available LAN cable between this terminal and a network.

#### 12. SD card slot

- Insert an SD memory card or SDHC memory card. SD memory cards (up to 2GB) and SDHC memory cards (up to 32GB) are supported. The explanations in this manual refer to both SD memory cards and SDHC memory cards as "SD memory cards".
- When using the SD card slot, do not use the USB port. These cannot be used simultaneously.
- Turn off the power of the monitor when removing an SD memory card.
- After you have connected an SD memory card, create "data.db" and "db.info" in the root folder.

#### Supported SD memory cards

| File System | FAT32                                   |
|-------------|-----------------------------------------|
| Capacity    | Up to 32 GB<br>(maximum file size 2 GB) |

• Do not use an SD memory card with a security function or a write protection function.

#### 13. Power supply terminal

- You can use this terminal to supply power (5V, 2A). Set the SUPPLY USB POWER on the SETUP menu to ON.
- Connect all devices before switching on the main power switch.

### **Connecting the Power Cord**

#### Caution

- · Use only the power cord supplied with the monitor.
- 1. Turn off the main power switch.
- 2. Plug the power cord (supplied) into the AC input terminal.
- 3. Plug the power cord (supplied) into the AC power outlet.

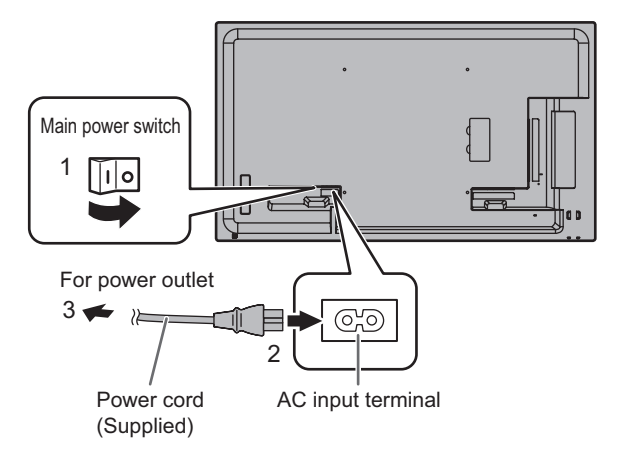

# **Binding Cables**

The supplied cable clamps (affixing type) can be used to clamp the power cord and cables connected to the back of the monitor.

#### Caution

- · Attach the supplied cable clamps to a flat surface. Do not attach over a vent.
- · Remove any dust or dirt before attaching.

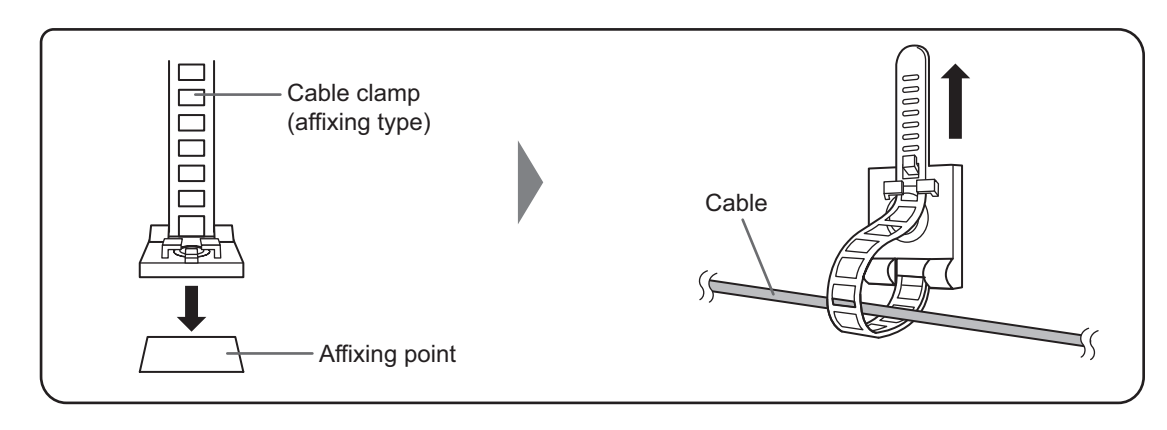

# Setting the USB flash drive cover

1. Insert the USB flash drive into the USB port.

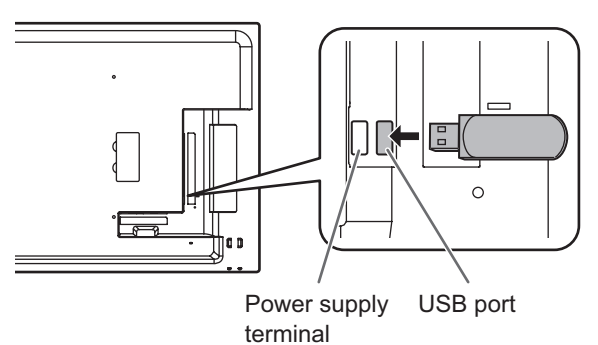

2. Attach the USB flash drive cover and secure with the provided screw.

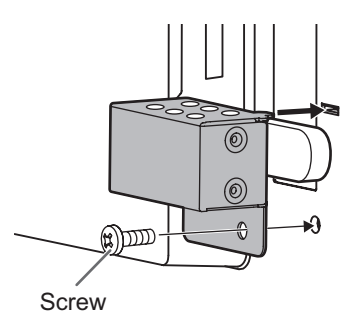

#### TIPS

If the USB flash drive will be attached, use a USB flash drive with dimensions no greater than 1-15/16 inch (50 mm) (L) × 13/16 inch (20 mm) (W) × 1/2 inch (12 mm) (H).

## Attaching the SD memory card cover

1. Insert the SD memory card into the SD card slot.

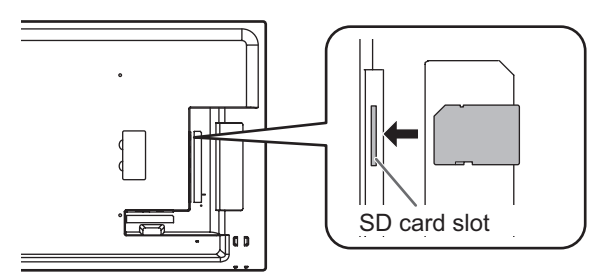

2. Attach the SD memory card cover and secure with the provided screw.

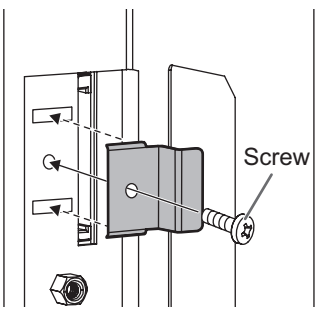

# Attaching the logo sticker

You can attach the supplied logo sticker on the monitor. Refer to the following example to attach the sticker as necessary.

#### Example for landscape orientation

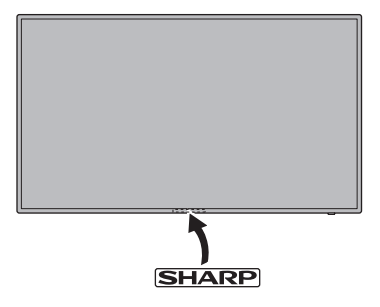

#### Example for portrait orientation

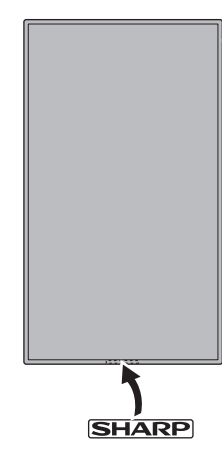

# **Preparing the Remote Control Unit**

TIPS

#### Installing the batteries

1. Press the cover gently and slide it in the direction of the arrow.

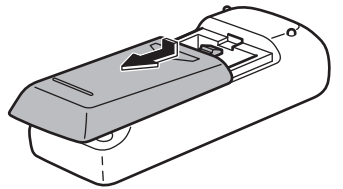

- 2. See the instructions in the compartment and put in the supplied batteries (R-6 ("AA" size) x 2) with their plus (+) and minus (-) sides oriented correctly.
- 3. Close the cover.

#### Remote control operation range

#### Remote control sensor out

Point the remote control toward the remote control sensor on the front of the monitor.

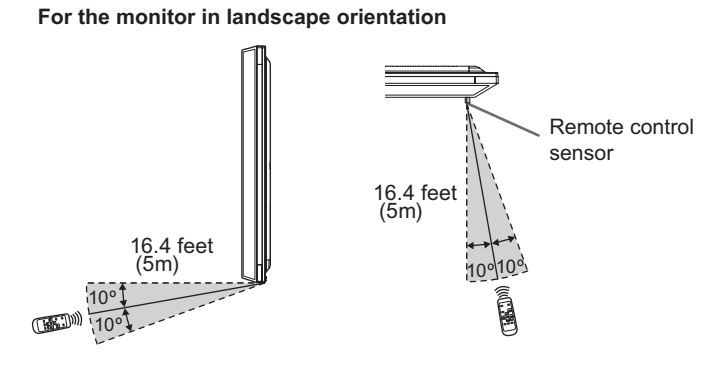

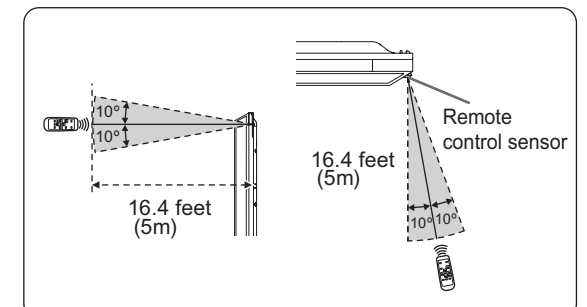

When the batteries become exhausted, replace them with

The supplied batteries (R-6 ("AA" size)  $\times$  2) may become exhausted quickly depending on how they are stored. If you will not be using the remote control for a long time,

new (commercially available) batteries.

Use manganese or alkaline batteries only.

remove the batteries.

#### Remote control sensor in

The remote control can be operated even when the remote control sensor is stored inside the monitor. Point the remote control toward the remote control sensor on the bottom of the monitor (or the right side of the monitor if using portrait orientation).

For the monitor in landscape orientation

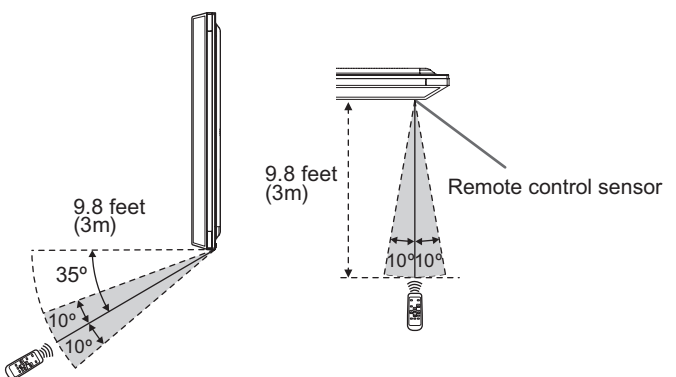

#### For the monitor in portrait orientation

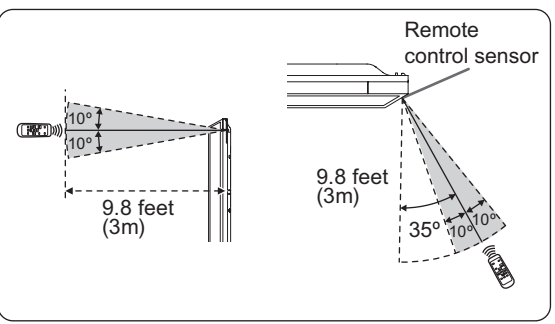

#### TIPS

- · Do not expose the remote control unit to shock by dropping or stepping on it. This could lead to a malfunction.
- · Do not expose the remote control unit to liquids, and do not place it in an area with high humidity.
- · The remote control unit may not work properly if the remote control sensor is under direct sunlight or strong lighting.
- Objects between the remote control unit and the remote control sensor may prevent proper operation.
- Replace the batteries when they run low as this may shorten the remote control's operation range.
- If a fluorescent light is illuminated near the remote control unit, it may interfere with proper operation.
- · Do not use it with the remote control of other equipment such as air conditioner, stereo components, etc.

#### For the monitor in portrait orientation

# **Turning Power On/Off**

#### Caution

- Turn on the monitor first before turning on the computer or playback device.
- When switching the main power switch or the POWER button off and back on, always wait for at least 5 seconds. A short interval may result in a malfunction.

#### Turning on the main power

When the main power is turned on, the power LED lights. Wait until the screen is displayed.

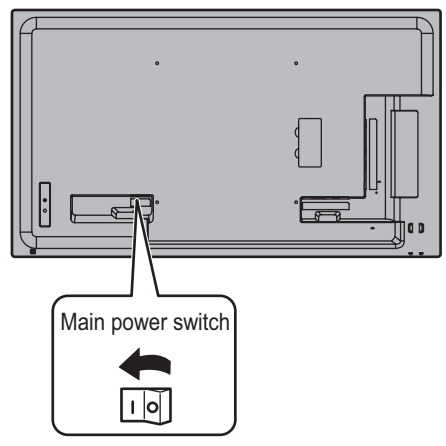

#### Caution

- The main power must be turned on/off with the main power switch. Do not connect/disconnect the power cord or turn the breaker on/off while the main power switch is on.
- For a complete electrical disconnection, pull out the main plug.

#### Turning power on/off

Press the POWER button to turn the power ON/OFF.

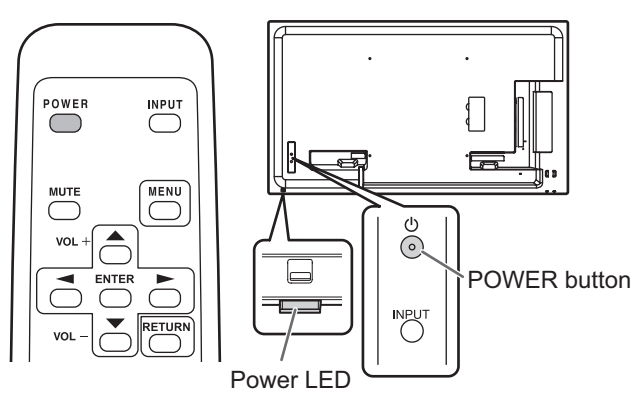

| Status         | Status of the monitor     |
|----------------|---------------------------|
| Green lit      | Power on                  |
| Orange lit     | Power off (Standby mode)  |
| Green flashing | Input signal waiting mode |

#### TIPS

- When the main power switch is off, the monitor cannot be turned on.
- If the monitor is in input signal waiting mode and you press the POWER button on the remote control unit, the monitor enters standby mode.
- Setting the SCHEDULE flashes the power LED alternately in red and orange in standby mode.

#### ■Date/time setting

 If the time has not been set, such as when the monitor is first turned on, set the date and time in DATE/TIME SETTING of the SETUP menu.
 Be sure to set the date and time.

#### TIPS

- Set the time on a 24-hour basis.
- The clock stops if the main power remains off for about 1 week.\*

(\*Approximate time. The actual time varies depending on the state of the monitor.)

### **Basic Operation**

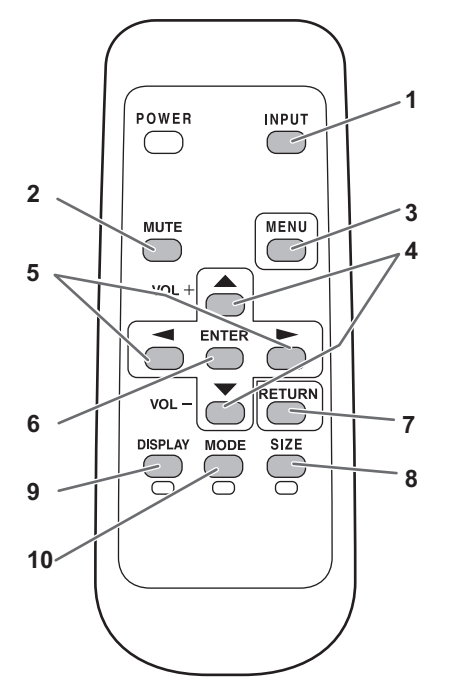

#### 1. INPUT (Input mode selection)

The menu is displayed. Press 
or 
to select the input mode, and press <sup>ENTER</sup> to enter. \* You can select the input terminal by pressing the input

button of the monitor.

| Input mode       | Video                      | Audio                    |
|------------------|----------------------------|--------------------------|
| DVI-D            | DVI-D input<br>terminal    | PC audio input terminal  |
| HDMI[PC]         | HDMI input                 | HDMI input terminal /    |
| HDMI[AV]         | terminal                   | PC audio input terminal* |
| D-SUB[RGB]       | D aub input                | PC audio input terminal  |
| D-SUB[COMPONENT] | torminal                   | AV/ audia input terminal |
| D-SUB[VIDEO]     | terminal                   | Av audio input terminal  |
| Media Player     | USB port /<br>SD card slot | USB port / SD card slot  |

\* DVI mode in which the HDMI signal does not include an audio signal.

In the following cases, the input mode automatically changes to "Media player".

- · When a USB flash drive or SD memory card is connected in the power ON state.
- When the power is turned on (the power ON state is entered) with a USB flash drive or SD memory card connected.

#### 2. MUTE

Turns off the volume temporarily.

Press the MUTE button again to turn the sound back to the previous level.

#### 3. MENU

Displays and turns off the menu screen. (see page 27.)

#### 4. VOL +/- (Volume adjustment)

Pressing a or displays the VOLUME menu when the menu screen is not displayed.

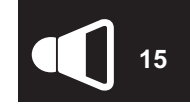

- Press or to adjust the volume of the sound. \* If you do not press any buttons for about 5 seconds, the VOLUME menu automatically disappears.
- When the input mode is "Media Player", the volume can be adjusted during auto play and schedule play. During any other type of playback, use "Settings during playback" to change the volume. (See page 25.)

5. BRIGHT +/- (Brightness adjustment) Pressing or displays the BRIGHT menu when the menu screen is not displayed.

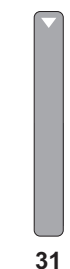

Press or to adjust the brightness. \* If you do not press any buttons for about 30 seconds, the BRIGHT menu automatically disappears.

#### 6. ENTER

Confirms the setting.

#### 7. RETURN

Returns to the previous screen.

#### 8. SIZE (Screen size selection)/Yellow

Each time you press this button, the screen size changes in the following order: (See page 21.)

NORMAL  $\rightarrow$  WIDE  $\rightarrow$  Dot by Dot  $\rightarrow$ NORMAL...

#### 9. DISPLAY/Red

Displays monitor information (Input mode, LAN Setup, etc.). The display disappears automatically after about 15 seconds.

#### 10. MODE (Color mode selection)/Green

Each time you press this button, the color mode changes in the following order:

| STD (Standard) $\rightarrow$ VIVID $\rightarrow$ sRGB $\rightarrow$ |  |
|---------------------------------------------------------------------|--|
| $HIGH\;ILLUMINANCE\toMedia\;Player\toSTD$                           |  |

- HIGH ILLUMINANCE is a display with colors suited to bright locations.
- sRGB is for DVI-D, HDMI[PC], and D-SUB[RGB] input only. sRGB is international standard of color representation specified by IEC (International Electrotechnical Commission). Color conversion is made in taking account of liquid crystal's characteristics and represents color tone close to its original image.

#### Caution

 When the input mode is [Media Player], operations 3, 4, 5, 8, 9, and 10 cannot be performed. Change an input mode to other than Media Player before performing these operations. COLOR MODE, VOLUME and SIZE can be changed while a file in a USB flash drive or an SD memory card is being played. (See page 25.)

TIPS

• 8 <u>SIZE</u>, 9 <u>DISPLAY</u>, and 10 <u>MODE</u> are also used when playing a file in a USB flash drive or an SD memory card and when entering text. Colors and operation names appear in the screen.

#### Switching the screen size

Even when the screen size is changed, the display may remain the same depending on the input signal.

| NORMAL     | Displays image so it fills the screen without changing the aspect ratio of the input signals. |
|------------|-----------------------------------------------------------------------------------------------|
| WIDE       | Displays image so it fills the entire screen.                                                 |
| Dot by Dot | Displays the dots of the input signals as the corresponding dots on the screen.               |

#### TIPS

- Using this monitor's screen-size switching to compress or expand the screen for commercial or public viewing in
  establishments like cafes or hotels may infringe on the rights of the creators, as protected by Copyright Law, so please be
  careful.
- When "Enlarge" is set, the screen size is fixed to WIDE mode.
- The appearance of the original video may change if you select a screen size with a different aspect ratio than the original image (e.g. TV broadcast or video input from external equipment).
- When a 4:3 image is viewed with the whole screen using the screen-size switching function of this monitor, the edge of the image may be lost or appear distorted. If you wish to respect the creator's intentions, set the screen size to NORMAL.
- When playing commercial software, parts of the image (like subtitles) may be cropped. In this case select the optimal screen size using the screen-size switching function of this monitor. With some software, there may be noise or distortion at the edges of the screen. This is due to the characteristics of the software, and is not a malfunction.
- · Depending on the original image size, black bands may remain at the edges of the screen.

# Playing the Files in a media

You can play image, video, and audio files in media (USB flash drive or SD memory card) that is connected to the monitor.

For information on USB flash drive, see page 12. For information on SD memory card, see page 13.

#### Caution

• A USB flash drive and SD memory card cannot be connected simultaneously.

#### Auto playback

The image files or video files in a USB flash drive or an SD memory card can be automatically played.

Create a folder with the name "autoplay" in the top level of the USB flash drive or the SD memory card.

Files in the "autoplay" folder that meet the criteria below play automatically. (Supported formats and file names are different from other playback.)

|                 | Image files : *.jpg *1                                                                                                 |  |
|-----------------|----------------------------------------------------------------------------------------------------|--|
| Format          | or                                                                                                    |  |
|                 | Video files : *.wmv *1                                                                                                 |  |
|                 | 001.jpg - 030.jpg *2                                                                                                   |  |
|                 | or                                                                                                    |  |
| File name       | 001.wmv - 030.wmv *2                                                                                                   |  |
|                 | (Files are played by number in ascending<br>order. If a number is missing in the<br>sequence, that number is skipped.) |  |
| Number of files | Up to 30.                                                                                                    |  |

\*1 For details, see "Supported formats" (see page 26).

\*2 File extension must be in lowercase.

#### Caution

 Mixed playback of image files and video files is not possible. To display a mix of image files and video files, see "SCHEDULE" (see page 33).

#### TIPS

- During auto play, it is better to turn the power ON/OFF using the remote control unit. When the power is turned ON/OFF using the main power switch, it takes a longer time until auto play is started. It also takes a longer time for playback to start from POWER SAVE MODE and ON.
- The displayed screen size is as follows: Image: NORMAL

Video: Screen size of input mode before auto play\*

\* To have auto play always play at the same size, set the screen size of each input mode to the same size.

#### Preparations

Set the type of files for auto play.

- 1. Change an input mode to other than [Media Player]. (See page 20.)
- 2. Press and select SETUP with arr .
- 3. Press and select AUTO PLAY with  $\bigcirc$  or  $\bigcirc$ .
- 4. Press and select PHOTO or MOVIE with for .
- 5. Press
- 6. Press

#### Auto playback of files

1. Connect a media to be played (the USB flash drive or the SD memory card) (see pages 12,13) and turn the power ON. You can connect a media to be played (the USB flash drive or the SD memory card) (see pages 12,13) after turning the power ON.

#### TIPS

 Auto play will not start if a folder, file format, or file name indicated in "Auto playback" is not correctly set, and if AUTO PLAY is not correctly set in the SETUP menu.

#### To stop auto play

1. Press

#### **Playing files**

You can play the specified image/video/ audio files in a USB flash drive or an SD memory card.

#### Caution

- For the types of files that can be played and cautionary points, see "Supported formats". (See page 26.)
- 1. Insert a media to be played (the USB flash drive or the SD memory card) into a each port on the monitor. (See pages 12,13.)
- 2. Change an input mode to [Media Player]. (See page 20.)
- 3. Select the files to be played, and the play method. (See the description below.)

#### TIPS

- The displayed screen size is as follows: Image: Dot by Dot
  - Video: NORMAL, WIDE, Dot by Dot (can be changed with SIZE in Picture and sound. (See page 25.))

#### Selecting files to be played

- 1. Insert a media to be played (the USB flash drive or the SD memory card) into each port on the monitor. (See pages 12,13.)
- 2. Change an input mode to [Media Player]. (See page 20.)
- 3. Press \_\_\_\_.

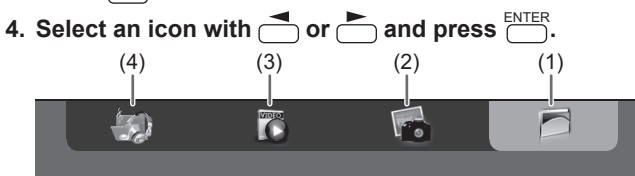

(1) Folder

Folders and files in the media is displayed.

(2) Photo

Image files in the media is displayed.

(3) Movie

Video files in the media is displayed.

(4) Music

Audio files in the media is displayed.

#### 5. Select a file.

#### (1) Folder

|                 | and select a                                                                                                    | i file with | ▲ <u>▲</u> .                                                     |      |
|-----------------|----------------------------------------------------------------------------------------------------|-------------|------------------------------------------------------------------|------|
|                 | 8                                                                                                    | <b>7</b>    |                                                                  |      |
| USB flash drive | MG_0832_R.JPG<br>MMG_0833_R.JPG<br>MMG_0835_R.JPG<br>MMG_0835_R.JPG<br>MMG_0837_R.JPG<br>MMG_0837_R.JPG<br>MMG_0837_R.JPG<br>MMG_0842_R.JPG<br>MMG_0841_R.JPG |             | Title : IMG_0832_R.JPG<br>Date : 11 Apr. 2014<br>Size : 1024x768 |      |
|                 | Play All                                                                                                    | -           | <ul> <li>USB/SD device</li> </ul>                                | MENU |

- When the selected item is a folder, the files in the folder are shown on the right. To move to the folder, press .
- When the selected item is a file, the file information appears.

#### (2) Photo

- Select a file with , , , or .
  Image files are initially grouped by date. To show images of a different date, press , select the date with or , ,
- and press <sup>ENTER</sup>.
  To change the group of a file, press <sup>MODE</sup> (Green) with the file selected. Select one of the items below with <sup>▲</sup> or <sup>▼</sup>, and press <sup>ENTER</sup>.

Date .......... Group by file creation day

A..Z ......Group by first letter of file name

Month ...... Group by file creation month

Year.....Group by file creation year

#### (3) Movie

Select a file with  $\bigcirc$ ,  $\bigcirc$ ,  $\bigcirc$  or  $\bigcirc$ .

#### (4) Music

- Select a file with  $\frown$  or  $\frown$ .
- To move to the file genre menu, press .
   To narrow down audio files, select with or and press ENTER.
- To change the group of a file, press MODE
   (Green) with the file selected. Select one of the items below with 
   or , and press ENTER
  - Album......Group by album
  - Artist.....Group by artist
  - Genre ...... Group by genre
  - Track ...... Group by first letter of song title
- An image file can be played while an audio file is played. (See page 24.)

- 6. Select the file play method from the following:
- Play a selected file Press <sup>ENTER</sup>.
- Play all files shown in the list Press DISPLAY (Red).
- 7. To end playback, press  $\bigcirc$  RETURN.
- When playing an audio file, pause the audio file before performing the above steps. (See the description on the right.)

#### TIPS

- For information on the operations during play, see the description on the right.
- When playing all files in [Folder], playback starts from the currently selected file, and only files of that type (image, video, or audio) are played. Playback takes place in order of the file names. Even if the files have different formats, the files will be played as long as they are of the same type. Mixed file types are not played.
- To return to the next higher item, press or CTURN.
- When displaying the video file list, the thumbnails of some files may take time to appear. Wait until the thumbnails appear before performing the next operation.

# Playing files using the SCHEDULE function

The image files (in .jpg (.jpeg)/.png format) or video files (in .wmv/.mp4/.ts format) in a USB flash drive or an SD memory card can be automatically played using the SCHEDULE function. (See page 33.)

#### **Operations during play**

#### Image files

Operation is possible using the buttons below.

- DISPLAY / ENTER : Play/Pause a slideshow.
- : End playback.

#### Video files

Operation is possible using the buttons below.

- Interpretending in the second second seco
- Seconds.
- ENTER : Pause the file that is being played. To resume playing the paused file, press

: Rotate the display 90° clockwise.

- DISPLAY : Switch between "Play only the file being played" and "Play all".
- MODE : Select whether the playback order is shuffled or not during continuous playback.
- End playback.

#### Audio files

- I Move back about 10 seconds.
- : Move forward about 10 seconds.
- ENTER
   Pause the file that is being played.
   To resume playing the paused file, press
- ISPLAY Switch between "Play only the file being played" and "Play all".
- MODE : Select whether the playback order is shuffled or not during continuous playback.
- RETURN : RETURN can be pressed during playback of a file to perform an operation without stopping file playback. For example, by displaying an image file from "Photo" (see page 23) after pressing RETURN, you can show an image file while playing an audio file. To stop the audio file, select and pause the file. You can also mute the sound with MUTE.

If  $\bigcirc^{\text{RETURN}}$  is pressed while the audio file is paused, playback will end.

#### TIPS

- To adjust the sound volume for video files and audio files, follow the procedure described in "Settings during play". (See page 25.)
- If the next operation is performed during processing of an operation that involves a high processing load such as "Move forward about 10 seconds" in a video, the operation will be not processed until the previous processing is completed. Wait until the processing is completed before performing the next operation.
- Processing time varies widely depending on the resolution and file size. For this reason, it is recommended that you keep the resolution at 1920 x 1080 whenever possible.

#### Settings

#### Settings when the file list is displayed

With a file selected, press  $\stackrel{\text{MENU}}{\longrightarrow}$ . Select an item with  $\stackrel{\text{}}{\longrightarrow}$  or  $\stackrel{\text{}}{\longrightarrow}$  and press  $\stackrel{\text{}}{\longrightarrow}$ .

#### Shuffle

Select whether or not playback is shuffled during a slideshow or continuous playback.

Shuffle Off... Do not shuffle

Shuffle On... Shuffle

#### Repeat

Set whether or not playback of a file, or files in a folder, is repeated.

Play Once... Do not repeat

Repeat ...... Play repeatedly

#### **Slideshow Time**

#### (Only during [Folder] or [Photo] display.)

Set the slideshow change time.

This setting is also applied to auto play and schedule play. The times below are general guidelines, and will vary by file.

Short......About 3 seconds

Medium....About 6 seconds

Long.....About 9 seconds

**Slideshow Transition** 

(Only during [Folder] or [Photo] display.)

Set how slides are changed in slideshows.

The following settings can be selected.

None, Dissolve, Wipe left, Wipe right, Wipe up, Wipe down, Box in, Box out

#### TIPS

• Settings other than Slideshow time are not applied during auto play and schedule play.

#### Settings during play

 $Press \stackrel{\text{\tiny MENU}}{\longrightarrow} during playback.$ 

Configure the desired setting with  $\frown$ ,  $\smile$ ,  $\triangleleft$ ,  $\triangleright$ , and  $\stackrel{\text{ENTER}}{\frown}$ .

#### Options

"Settings when the file list is displayed" (see the description on the left) or "Status" (only when playing video) appears.

#### Picture and sound

COLOR MODE

Changes the color mode on the screen.

#### VOLUME

Adjust the volume.

#### <u>SIZE</u>

Changes the screen size of video.

#### Eco settings

#### Screen off

Use this during playback of a video or audio file to turn off the screen and play only the audio. The audio of a video or audio file does not turn off. To show the screen, press  $\stackrel{\text{ENTER}}{\longrightarrow}$ on the remote control.

#### Clock (Only when playing a video or audio file.)

#### <u>Clock</u>

A clock can be displayed in the upper right corner of the screen. The clock constantly appears during file playback. To clear the clock display, select [Clock] again and press

#### **Supported formats**

The types of files that can be played in USB flash drive or SD memory card are as follows:

The operation of formats not indicated in the table is not guaranteed.

#### Image files

| Extension         | Display capability            |
|-------------------|-------------------------------|
| *.jpg (*.jpeg) *1 | Size <= 10000 x 10000 (pixel) |
|                   | 4096x3072 (pixel) 4bit,       |
| * ppg             | 2730x2500 (pixel) 8bit        |
| .prig             | 2048x1536 (pixel) 16bit,      |
|                   | 1500x1200 (pixel) 32bit       |

\*1 JPEG files

- · JPEG files in progressive format are not supported.
- Supported color formats are YUV4:4:4 and YUV4:2:2.Only YUV (YCbCr) color formats are supported. Files in
- RGB or CMYK format cannot be played.

#### Audio files

| Extension | Sample rate   | Maximum<br>bit rate | Audio<br>coding      |
|-----------|---------------|---------------------|----------------------|
| *.mp3     | 32/44.1/48    | 384                 | MPEG-1, 2,<br>2.5 L3 |
| *.wma     | 32/44.1/48/96 | 192/768             | WMA,<br>WMA Pro      |

#### Video files

| Extension               | Video coding        | Max.<br>resolution | Frame rate     | Maximum<br>bit rate |  |
|-------------------------|---------------------|--------------------|----------------|---------------------|--|
| *.wmv* <sup>1, *2</sup> | WMV9                |                    |                | 12                  |  |
|                         | H.264 BP, MP,<br>HP |                    | 6-30           | 25                  |  |
| *.mp4                   | MPEG4 SP,<br>ASP    | 1920x1080          | 0-30           | 8                   |  |
|                         | XVID                |                    |                | 8                   |  |
|                         | MPEG2               |                    | 24/25/30       | 30                  |  |
| *.ts                    | H.264               |                    | 6.20           | 25                  |  |
|                         | VC1                 |                    | 0-30           | 25                  |  |
| Extension               | Audio c             | oding              | Sample<br>rate | Maximum<br>bit rate |  |
| *.wmv* <sup>1, *2</sup> | WMA                 |                    | 32/44.1/48     | 192                 |  |
|                         | MP3                 |                    | 32/44.1/48     | 384                 |  |
| *.mp4                   | ADPCM               |                    | 192            | 768                 |  |
|                         | AAC                 |                    | 48             | 1024                |  |
|                         | AC3                 |                    | 48             | 448                 |  |
|                         | AAC                 |                    | 48             | 1024                |  |
| *.ts                    | MP3                 |                    | 32/44.1/48     | 384                 |  |
|                         | DD+                 |                    | 48             | 192                 |  |
|                         | HE-AAC              |                    | 44.1           | 128                 |  |

\*1 WMV7 and WMV8 video coding are not supported and thus video will not appear. If it is possible to play only audio, only audio will be output.

\*2 If the playable bit rate is exceeded, video may not play smoothly. In this event, convert the bit rate to about 10 Mbps.

- · Some files may not play even if the format is supported.
- A maximum of 32 alphanumeric characters can be used for folder name and file name. A file name or folder name may not display correctly if a space, hyphen (-), or underbar (\_) is used.
- When file names or folder names are long, some characters may not appear in the list screen.
- Do not use a file that is over 2 GB.
- During playback and when a list is displayed, the remote control and some buttons may not respond when operated. This is caused by the heavy image processing load and is not due to a product failure or problem.
- Operation is not assured when a non-supported format is used. The following types of problems may occur:
   Abnormal play speed
  - Operations cannot be performed during playback
  - Playback stops. The player application restarts.
  - Playback stops. The monitor freezes.
- When a video file cannot be played, "Unsupported file" appears. With some files, "Video resolution not supported" or "Audio format not supported" may appear.

### **Menu Items**

#### Displaying the menu screen

Video and audio adjustment and settings of various functions are enabled. This section describes how to use the menu items. See pages 28 to 34 for details of each menu item.

#### Caution

- Do not turn the main power switch off while the menu items are being displayed. Doing so may initialize the settings.
- This cannot be displayed when the input mode is Media Player. Change an input mode to other than Media Player before performing these operations.

#### ■Example of operation

- (Adjusting CONTRAST in the PICTURE menu)
- 1. Press  $\stackrel{\text{MENU}}{\longrightarrow}$  to display the menu screen.

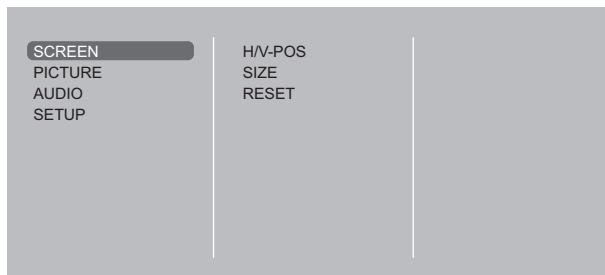

- 2. Press or to select PICTURE, and press
- 3. Press  $\bigcirc$  or  $\bigcirc$  to select CONTRAST, and press  $\bigcirc$   $\overset{\text{ENTER}}{\bigcirc}$ .

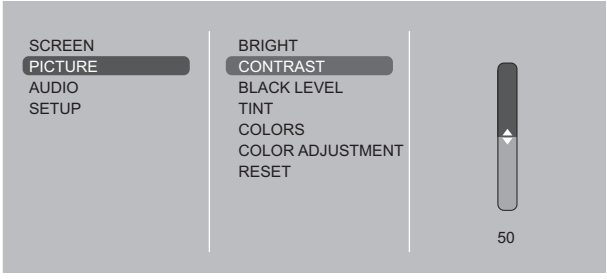

4. Press  $\bigcirc$  or  $\bigcirc$  to adjust the setting, and press  $\bigcirc$ 

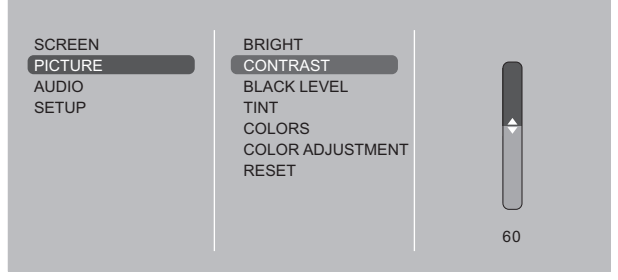

5. Press broken to close the menu screen.

#### TIPS

- The menu will differ depending on the input mode.
- The menu screen will close automatically if no operation is performed for about 1 minute.

#### Menu screen display

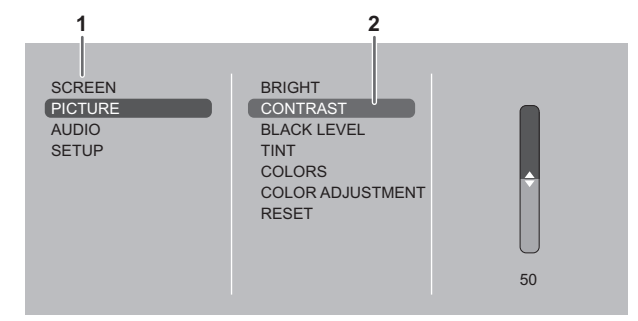

- 1 Name of the menu
- 2 An item being selected (highlighted)

#### Menu item details

The menu will differ depending on the input mode.

#### 

#### AUTO (D-SUB[RGB])

The H/V-POS, etc. are automatically adjusted.

#### H/V-POS

Adjust the horizontal and vertical position of the image.

#### SIZE

Changes the screen size. The screen size can also be changed using a remote control unit. (See page 20.)

ZOOM (HDMI[AV]/D-SUB[COMPONENT]/D-SUB[VIDEO])

Enlarge and display part of the image.

#### INPUT SIGNAL (D-SUB[RGB])

If a computer connected to the D-SUB output any of the following resolution, make a selection from the following options. 768......1024x768, 1280x768, 1360x768 or 1366x768

#### RESET

Resets the values of the SCREEN menu items to the factory preset values. Select "ON" and then press .

#### ■PICTURE

#### BRIGHT

Adjusts the backlight brightness.

#### CONTRAST

Adjusts the difference between the bright and dark portions of the image.

#### **BLACK LEVEL**

Adjusts the entire brightness of the video signals.

#### TINT

Adjusts the hue. Selecting - changes the color towards magenta, and selecting + changes it towards green.

#### COLORS

Adjusts the color intensity.

#### SHARPNESS (HDMI[AV]/D-SUB[COMPONENT]/D-SUB[VIDEO])

Adjusts the sharpness of the image.

#### COLOR ADJUSTMENT

#### COLOR MODE

Changes the color mode on the screen. The color mode on the screen can also be changed using a remote control unit. (See page 21.)

\* sRGB is DVI-D, HDMI[PC], D-SUB[RGB] input only. See page 21 for details.

#### WHITE BALANCE

THRU ......Displays the input signal level as is.

PRESET...... Selects the color temperature using PRESET.

USER ......Used for adjusting R-/G-/B-GAIN and R-/G-/B-OFFSET respectively.

#### PRESET

Selects the color temperature when the WHITE BALANCE is set to PRESET.

The setting values are shown for reference. The color temperature of the screen varies over time. This function is not intended to keep the color temperature constant.

#### <u>GAMMA</u>

Selects the gamma.

#### ADVANCED

NOISE REDUCTION (HDMI[AV]/D-SUB[COMPONENT]/D-SUB[VIDEO]) Reduce the noise of playback images.

#### HDMI RGB INPUT RANGE (HDMI[PC]/HDMI[AV])

Sets the RGB input signal range.

#### RESET

Resets the values of the PICTURE menu items to the factory preset values. Select "ON" and then press  $\square$ .

#### ■AUDIO

#### BASS

Adjusts the volume of bass-level sound.

#### TREBLE

Adjusts the volume of treble-level sound.

#### RESET

Resets the values of the AUDIO menu items to the factory preset values. Select "ON" and then press  $\stackrel{\text{ENTER}}{=}$ .

#### ■SETUP

#### DATE/TIME SETTING

Set the date and time. Press do not be to select the date and time, and press do not be numerical values. Set the time on a 24-hour basis.

#### SCHEDULE (See page 33.)

You can turn the power on/off at a specified time.

Files in a USB flash drive or an SD memory card can also be played at a specified time.

#### LANGUAGE

Sets the display language for the menu screen.

#### **INPUT SELECT**

#### <u>HDMI</u>

Select the input mode to be used in HDMI input terminals.

#### D-SUB

Select the input mode to be used in D-Sub input terminal. Select SET after selecting the input mode, and then press

#### AUDIO OPTION

#### AUDIO OUTPUT

Sets the volume of sound output from the audio output terminals.

#### **SPEAKER**

Select whether or not speakers are used.

#### LAN Setup

Configures the settings to control the monitor from the computer via LAN. (See page 42.)

#### ID SETTING

Assigns ID numbers to monitors connected in a daisy chain (see page 35), using the RS-232 cables.

The numbers 0 to 25 are available for ID numbers.

If "0" is set, the system regards this as the state where no ID number is set.

#### MULTI

#### ENLARGE (See page 32.)

Sets whether or not to use the enlarge function.

#### ADVANCED (ENLARGE)

ENLARGE H / ENLARGE V

..........Sets the number of screen splits (number of monitors) in the horizontal/vertical direction used for the enlargement. ENLARGE-POS

......Specify the split screen to be displayed when the enlargement function is used. (See page 32.) BEZEL ADJUST

..........When ENLARGE is set to ON, sets whether or not to use the frame correction function.

#### THERMAL SENSOR SETTING

Select the installation direction of the monitor. LANDSCAPE......Dandscape orientation PORTRAIT ......Portrait orientation

FACE UP.....Screen faces up FACE DOWN .....Screen faces down

#### POWER SAVE MODE

When OFF is selected, startup time from standby mode is reduced. Note, however that, more power will be consumed in standby mode. When ON is selected, current consumption is reduced while the monitor is in standby mode. Note, however, that the startup time from standby mode becomes longer.

If set to ON, RS-232C commands cannot be used in standby mode and control via LAN is disabled. (See pages 35, 42.) When set to ON, the monitor enters power standby mode rather than input signal standby mode when there is no input signal, and therefore the monitor does not wake up when a signal is input. (See page 18.)

#### **OFF IF NO OPERATION**

Determines whether or not to set the monitor to go into standby mode when there is no operation from the remote control unit, RS-232C commands, or LAN for more than the set time.

#### POWER ON DELAY

You can delay the screen display after the monitor is turned on. The period can be set up to 60 seconds in units of 1 second. When this function is activated, the power LED flashes rapidly (at approx. 1 second interval) in green.

#### **AUTO INPUT CHANGE**

Specify whether to change inputs automatically. When ON is selected and no signal is present in the selected input mode, AUTO INPUT CHANGE automatically changes the selected mode to another mode where a video signal is present. When video signals exist in multiple input modes, the switching priority is as follows:

Media Player (when a USB flash drive or SD memory card is connected), DVI-D, HDMI, D-SUB

(Input mode switching may take 15 seconds or more, depending on the connected equipment. When there are no signals at any of the input terminals, switching is continued until an input signal is detected and the monitor does not enter input signal waiting mode.)

#### CONNECT AUTO INPUT SELECT (DVI-D/HDMI[PC]/HDMI[AV]/D-SUB[RGB])

Sets whether the input into the input terminal automatically changes when a device is connected to that terminal. (With some cables, the input may not change.)

#### SCAN MODE (HDMI[AV])

#### Sets the scan mode.

ADJUSTMENT LOCK

You can disable operations on the monitor and the remote control unit that use buttons.

#### MONITOR BUTTONS

| UNLOCKED          | .Enables operation.                                               |
|-------------------|-------------------------------------------------------------------|
| LOCK ALL          | .No operations are possible.                                      |
| LOCK EXCEPT POWER | .All operations other than turning the power on/off are disabled. |

#### REMOTE CONTROL

UNLOCKED .......Enables operation. LOCK ALL ......No operations are possible. LOCK EXCEPT VOLUME.....Only volume adjustment is possible. Other operations are disabled. LOCK EXCEPT POWER .....All operations other than turning the power on/off are disabled.

To disable ADJUSTMENT LOCK, press until "F" appears in the upper left corner of the screen. Then, press , and in this sequence before "F" disappears.

#### LED

Specifies whether to light the power LED.

#### **SCREEN MOTION**

Residual images are reduced by moving the screen. Set the time period (operating interval) until SCREEN MOTION starts.

The entire screen will move left, right, right, left, up, down, down, up. The movement range depends on the screen size and input signal.

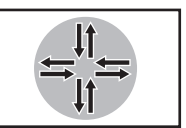

In the case of Dot by Dot, or when the input signal is 1920×1080, the screen moves by one dot each movement.

#### POWER MANAGEMENT

POWER MANAGEMENT determines whether or not to switch modes from no signal to the input signal standby mode.

#### AUTOPLAY (See page 22.)

Set the type of file to be automatically played from a USB flash drive or an SD memory card.

#### SUPPLY USB POWER

ON .....Power can be supplied from a powered USB port.

OFF ......Power is not supplied from a powered USB port. Turn off the power of the connected device before changing the setting to OFF. Otherwise there is a risk that data in the connected device will be lost.

#### ALL RESET

Resets the settings to the factory default settings. (The settings in LAN SETUP are retained.)

TIPS

- If COLOR MODE is set to sRGB, the following items cannot be set.
- WHITE BALANCE, PRESET, USER and GAMMA
- When the COLOR MODE is set to HIGH ILLUMINANCE or VIVID, GAMMA can not be adjusted.
- When ENLARGE is used, the SCREEN MOTION function is disabled.
- Even when LED is set to OFF, the power LED will alternately blink red and green if a temperature alert occurs.
- When SUPPLY USB POWER is set to ON, POWER SAVE MODE cannot be set to ON.

#### Enlarge

- · You can align several monitors and integrate them into a single large screen to display.
- Up to 5 monitors can be aligned in both the horizontal and vertical directions.
- · Each monitor displays enlarged views of separated images.

#### (Example)

Horizontal direction: 2 monitors Vertical direction: 2 monitors

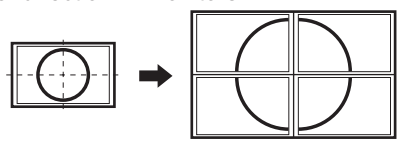

Horizontal direction: 3 monitors Vertical direction: 2 monitors

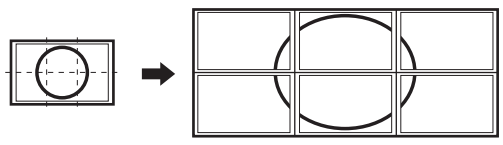

Setting procedure

Set using MULTI in the SETUP menu.

- 1. Set ENLARGE to ON.
- 2. Select ADVANCED.
- 3. Set the number of monitors aligned in the horizontal direction in ENLARGE H.
- 4. Set the number of monitors aligned in the vertical direction in ENLARGE V.
- 5. Set the section of the separated image to be displayed on each monitor in ENLARGE-POS.
  - 1) Press CITER.

2) Press  $\bigcirc$  or  $\bigcirc$  to select position, then press  $\bigcirc$ 

#### ENLARGE-POS

You can align 4, 9, 16, or 25 monitors and integrate them into a single large screen to display. Enlarged views of separated images are displayed in each monitor.

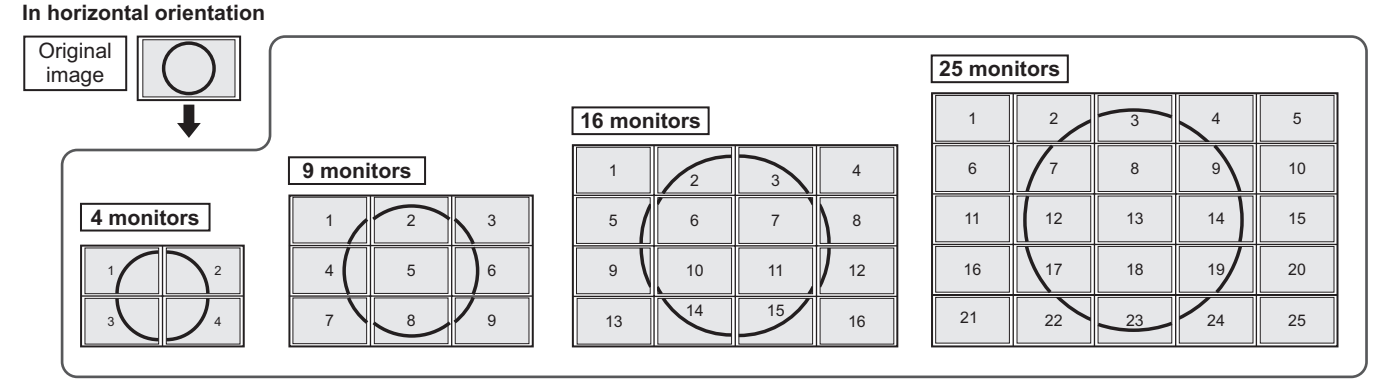

In vertical orientation

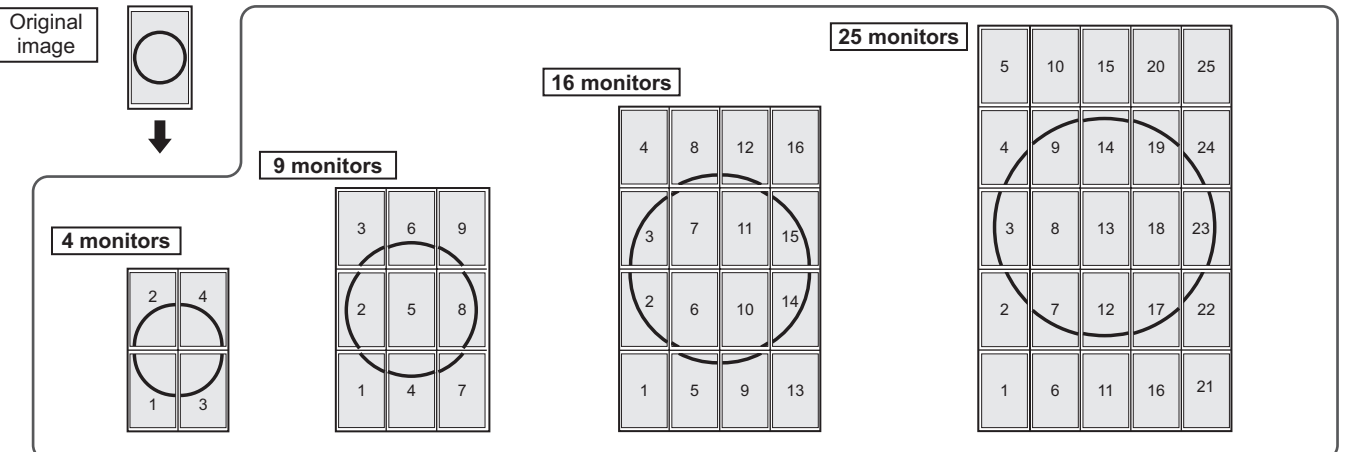

#### ■SCHEDULE

You can set the time to switch the motion on and off. A file in a media (the USB flash drive or the SD memory card) can also be played at a specified time. Set "INPUT" in SCHEDULE to "Media Player", and create a play list. Set this function with SCHEDULE in the SETUP menu. (See page 29.)

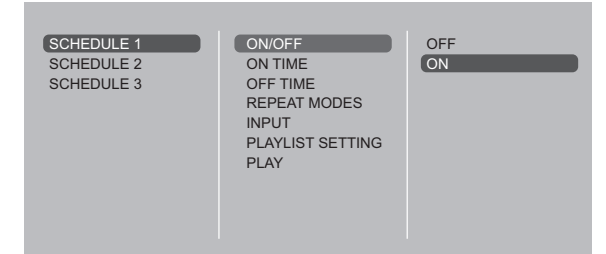

- 1. Insert the media to be played (the USB flash drive or the SD memory card) into each port on the monitor when playing files. (See pages 12,13.)
- 2. Press or to select the SCHEDULE number, and press enter.
- 4. Press <sup>MENU</sup>. SCHEDULE becomes effective.

#### (1) ON/OFF

Enable/disable the SCHEDULE.

#### (2) ON TIME

Specify the time the power turns on with  $\bigcirc$  or  $\bigcirc$ .

Set the time on a 24-hour basis. When you have finished, select [OK] with or and press ENTER.

#### (3) OFF TIME

Specify the time the power turns off with  $\frown$  or  $\frown$ .

Set the time on a 24-hour basis. When you have finished, select [OK] with or and press enter.

#### (4) REPEAT MODES

Select the day of the week the schedule will be executed with  $\bigcirc$  or  $\bigcirc$ , and specify with  $\bigcirc$ .

ONLY ONCE

The SCHEDULE will be executed once only regardless of the day of the week. When the schedule is set to ONLY ONCE, the setting is cleared after the schedule is executed.

• EVERY SUN - EVERY SAT Executes the SCHEDULE on the specified day every week.

Multiple days of the week can be specified.

#### (5) INPUT

Specify the input mode at power on with  $\bigcirc$  or  $\bigcirc$ .

#### (6) PLAYLIST SETTING

This only appears when INPUT is set to [Media Player]. Use to create a playlist for automatic display/playback of files in a media.

- Image files and video files can be combined in the same playlist.
- Audio files cannot be used.
- Up to 30 files can be set.
- - A list of folders or files of the selected type (Photo/Video) appears.
- 2. Select a file with or , and press to set the file.
  - When a file is selected and set, it appears in the left area.
  - When you select a file in the left area and press , it disappears from the left area.
  - To move up a folder, select [..] and press [NTER].
  - To change the file type, press [..] to return to the selection screen, or press <sup>DISPLAY</sup> (Red), select [Media Type] with or , and press <sup>ENTER</sup>. When [Photo] is selected, image files appear, and when [Video] is selected, only video files appear.
  - To sort the files in the folder, press DISPLAY (Red), select [Sort] with or , and press TER. Press or to select an item from the following, and press ENTER.
    - Type ..... Sorts the files according to the type of video files. This item does not appear for image files.
    - Date ..... Sorts the files according to the modified date and time.
  - Name ... Sorts the files according to their names.
  - To change the file view, press (Red), select [Normal Parser] or [Recursive Parser] with or , and press Network the file view changes as follows:
  - Normal Parser

Folders and files are displayed in the hierarchy of the media.

Recursive Parser

All image files or all video files are shown together, regardless of the hierarchy of the media.

- 3. Press DISPLAY (Red).
- 4. Press or to select [Save list], and press .
   The list displayed in the left area is saved as playlist. If
  - you make changes to a playlist, use [Save list] to save the changed list.
- 5. Press CIZE (Yellow).

#### (7) PLAY

It appears only after the playlist is saved. It starts the playlist. Press DPUT to pause the playlist.

#### Caution

- Do not switch off the main power after setting the SCHEDULE.
- Set the time for both power-on and power-off. The time for either only cannot be set.
   Schedule ON and then OFF only take place in power
- standby mode and input signal waiting mode.
  Specify the correct date and time. (See page 29.) SCHEDULE does not function unless the date and time are specified.
- Check regularly that the set date and time are correct.
- If there is a file in the play list that is not in the media, the file is skipped during playback.
- If none of the files in the play list are in the media, the screen will turn black. Press to exit.
- Before configuring playlist settings, be sure to insert a USB flash drive or an SD memory card.

#### TIPS

- Up to 3 SCHEDULE items can be registered.
- Setting the SCHEDULE flashes the power LED alternately in red and orange in standby mode.
- A SCHEDULE that has a small number has precedence over that of a large number when schedules overlap.
- The play list is saved in "usb\_schedulinglist.txt" in the USB flash drive or the SD memory card.
- The displayed screen size is as follows: Image: NORMAL
  - Video: Screen size of input mode before schedule playback\*
  - \* To have schedule playback always play at the same size, set the screen size of each input mode to the same size.

#### ■Screen display for adjustment

Before making adjustments in the SCREEN menu or PICTURE menu, display an image to brighten the entire screen. If you are using a Windows computer, use the adjustment pattern on the supplied CD-ROM.

#### Opening the adjustment pattern

The following example is performed in Windows 7.

- 1. Load the supplied CD-ROM into the computer's CD-ROM drive.
- 2. Open [CD Drive] in [Computer].
- 3. Double-click [Adj\_uty.exe].
  - The adjustment pattern will appear. Adjust the screen automatically or manually.

| Ø | $\bigcirc$ |
|---|------------|
|   |            |
|   |            |

|  |    |   |   |   |   |   |   |   |   |   |   |   |   |    |   |   |    |        | Ш  |
|--|----|---|---|---|---|---|---|---|---|---|---|---|---|----|---|---|----|--------|----|
|  |    | Ζ |   |   |   | Т | Π | Т | Γ |   |   |   | L | Z  |   |   |    | 6      | 7  |
|  | 11 |   | Y | 4 | _ | _ | Ц | _ | L | ш | 1 |   | Ł | L_ | _ | _ | _1 | ()     | /1 |
|  |    |   |   | 1 |   | - | _ | _ | 1 | 4 | Ł | 1 | L | L_ |   |   | _  | $\leq$ | 4  |

- 4. When adjustment is finished, press the [Esc] on the computer's keyboard to quit the adjustment program.
- 5. Eject the CD-ROM from the CD-ROM drive.

#### TIPS

 If the display mode on the computer you are using is 65,000 colors, the color levels in the color pattern may appear differently or grayscale may appear to be colored. (This is due to the specifications of the input signal and is not a malfunction.)

# Controlling the Monitor with a computer (RS-232C)

You can control this monitor from a computer via RS-232C (COM port) on the computer.

You can also connect multiple monitors via a daisy chain by using a computer. By assigning ID numbers to each monitor (see page 36), you can make input mode selection/adjustment or can check the status of a specific monitor.

TIPS

 To control the monitor via RS-232C, set POWER SAVE MODE to OFF.

#### **Computer connection**

#### ■One-to-one connection with a computer

Connect with RS-232 straight cable between the computer's COM port (RS-232C connector) and the RS-232C input terminal on the monitor.

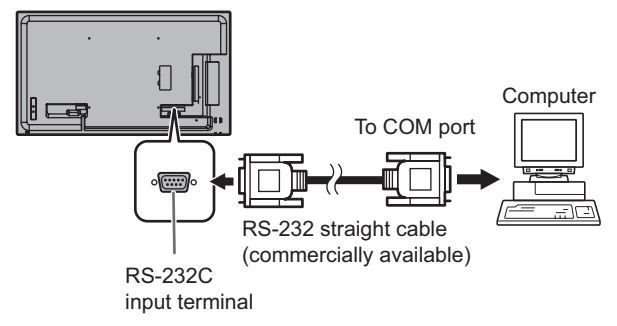

#### ■Daisy chain connection...Advanced operation

PN-Y556/PN-Y496/PN-Y436/PN-Y326 or PN-Y555/PN-Y475/ PN-Y425/PN-Y325 monitors can be connected together in a daisy chain connection.

Connect with RS-232 straight cable between the computer's COM port (RS-232C connector) and the RS-232C input terminal on the first monitor.

Next, connect RS-232 straight cable to the first monitor's RS-232C output terminal and to the second monitor's RS-232C input terminal. Connect in the same way to the third and subsequent monitors.

Up to 25 monitors can be connected. (Depending on the length of the cable used and the surrounding environment.)

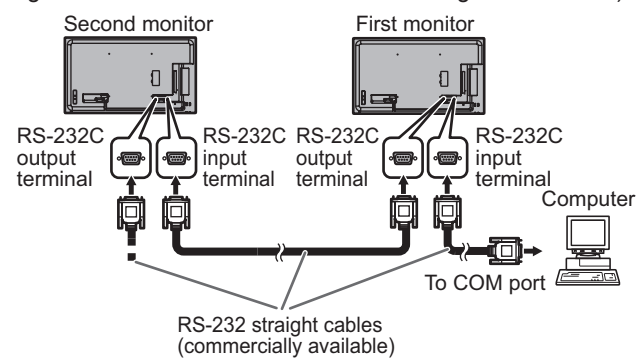

#### **Communication conditions**

Set the RS-232C communication settings on the computer to match the monitor's communication settings as follows:

1 bit

None

| Baud rate   | 9600bps | Stop bit     |
|-------------|---------|--------------|
| Data length | 8 bits  | Flow control |
| Parity bit  | None    |              |

#### **Communication procedure**

#### ■Command format

When a command is sent from the computer to the monitor, the monitor operates according to the received command and sends a response message to the computer.

|        |         |         |        |         |         |           | Retu     | rn code    |  |
|--------|---------|---------|--------|---------|---------|-----------|----------|------------|--|
|        |         |         |        |         |         |           |          |            |  |
| C1     | C2      | C3      | C4     | P1      | P2      | P3        | P4       |            |  |
|        |         |         |        |         |         |           |          | /          |  |
| C      | omma    | nd fiel | d      |         | Pa      | ramet     | er field | d          |  |
|        | (4 pres | scribed |        | (4 c    | haracte | er string | g comp   | prised of: |  |
| alphar | umeric  | al chai | acters | )       | 0-9     | , +, -, s | space,   | ?)         |  |
|        |         |         |        |         |         |           |          |            |  |
| Fxam   | ole: V  |         | 030    |         |         |           |          |            |  |
|        | VOLM 30 |         |        |         |         |           |          |            |  |
|        |         |         |        |         |         |           |          |            |  |
|        | o to ir | nut 4   | chara  | ctore f | or the  | naran     | notor    | Pad with   |  |

- \* Be sure to input 4 characters for the parameter. Pad with spaces ("\_\_") if necessary.
  - (" ] " is a return code (0Dн, 0Ан or 0Dн)) Wrong : VOLM30] Right : VOLM \_ \_ 30]

Do not use spaces for DATE. Specify parameters using a specified number of characters.

If a command has "R" listed for "DIRECTION" in the "RS-232C command table" on page 39, the current value can be returned by using "?" as the parameter.

| Example:                                    |               |                                                                       |
|---------------------------------------------|---------------|-----------------------------------------------------------------------|
| VOLM????                                    | $\leftarrow$  | From computer to monitor<br>(How much is current volume<br>setting?). |
| 30                                          | ←             | From monitor to computer (Current volume setting: 30).                |
| * If an ID number (se<br>(For example, ID n | ee pa<br>umbe | ge 36) has been assigned<br>er = 1).                                  |
| VOLM?                                       | ←             | From computer to monitor.                                             |
| 30 001                                      | $\leftarrow$  | From monitor to computer.                                             |

#### Response code format

0

#### When a command has been executed correctly

K A Return code (0DH, 0AH)

A response is returned after a command is executed.

\* If an ID number has been assigned

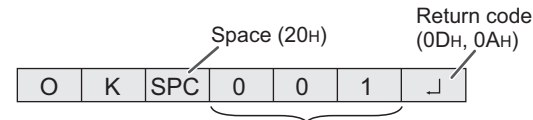

ID number of responding monitor

#### When a command has not been executed

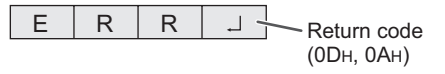

\* If an ID number has been assigned

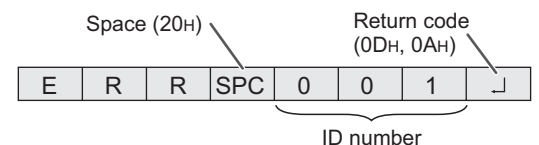

#### TIPS

- "ERR" is returned when there is no relevant command or when the command cannot be used in the current state of the monitor.
- If communication has not been established for reasons such as a bad connection between the computer and monitor, nothing is returned (not even ERR).
- "ERR" may be returned when a command cannot be received correctly due to interference from the surrounding environment.

Please ensure that the system or software retries the command if this occurs.

 If no monitor has been assigned the designated ID number (e.g. if the command IDSL0002 is used, but no monitor with ID number: 2 is found), no response is returned.

#### If execution of the command is taking some time

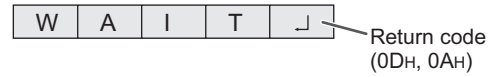

When the following commands are used, "WAIT" is returned. In this case, a value will be returned if you wait a while. Do not send any command during this period.

No ID number is attached to WAIT response.

- Commands which return WAIT:
- 1. When repeater control is used
- 2. When an IDSL or IDLK command is used
- When one of the following commands is used: INPS, ASNC, POWR

#### Communication interval

• After OK or ERR is returned, you must send the following commands.

To set a timeout for the command response, specify 10 seconds or longer.

When connecting multiple monitors in a daisy chain, set the timeout to at least the product of the monitor's position from the computer multiplied by 10 seconds.

- Example) 3rd monitor from computer: 30 seconds or longer. Provide an interval of 100 ms or more between the
- command response and the transmission of the next command.

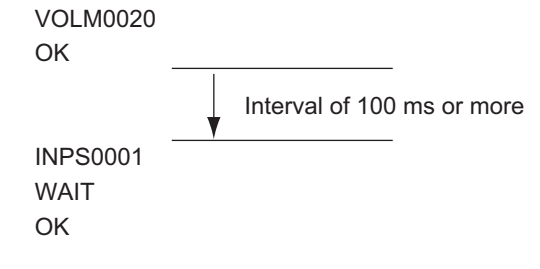

#### TIPS

 When turning the power on while the POWER ON DELAY function is in use, set the timeout period to the POWER ON DELAY period + 10 seconds or longer.

#### Advanced operation

This section explains commands for daisy chain connection. The basic communication procedure is the same as in the "One-to-one connection with a computer" section.

#### ■ID SETTING

You can assign a unique ID number to each monitor (see page 29). This allows you to control a particular monitor in a daisy chain of monitors.

You can assign ID numbers either from the menu screen or from the computer using RS-232 cable.

[Example]

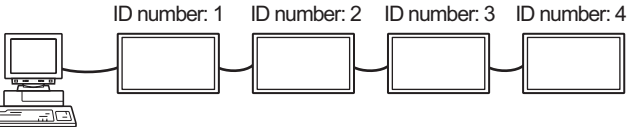

If monitors are connected as shown above, you can execute commands like "Set the volume of the monitor with ID 4 to 20".

When designating ID numbers for a set of monitors linked in a daisy chain, you should basically avoid any duplication of ID numbers.

ID numbers do not have to be assigned in ascending order starting from the computer. They can also be connected as shown below.

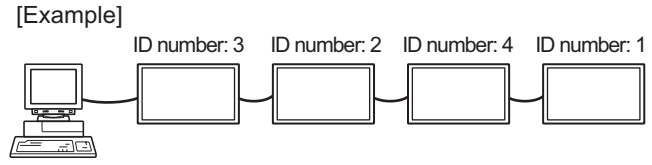

#### ■Commands for ID control

The command examples shown on this page assume the following connection and ID SETTING.

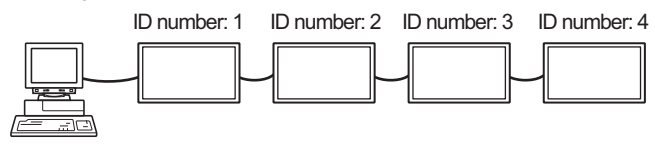

**IDST** ......A monitor receiving this command sets its own ID number in the parameter field.

| Example: |              |                                            |
|----------|--------------|--------------------------------------------|
| IDST0001 |              |                                            |
| OK 001   | $\leftarrow$ | The ID number of this monitor is set to 1. |

#### TIPS

You can automatically assign ID numbers by using the IDST command with the Repeater control (see "Repeater control" on page 38).

For example, using the command "IDST001+" automatically sets the ID numbers, as shown below.

[Example]

| ID nur    | nber: 1 | ID number: 2   | ID number: 3   | ID number: 4 |
|-----------|---------|----------------|----------------|--------------|
|           |         |                |                |              |
| IDST001 + | ← I     | D setting comr | nand with repe | ater control |
| WAIT      |         |                |                |              |
| OK 🔄 001  | ← "     | OK" response   | from ID numbe  | er: 1        |
| OK 002    | ← "     | OK" response   | from ID numbe  | er: 2        |
| OK 003    | ← "     | OK" response   | from ID numbe  | er: 3        |
| OK 004    | ← "     | OK" response   | from ID numbe  | er: 4 (End)  |
|           |         |                |                |              |

**IDSL** ......The parameter of this command sets the ID number of the monitor. The monitor is subject to the next command.

| Exa | mple:                                                                                 |   |                                                                                                    |  |  |  |  |
|-----|---------------------------------------------------------------------------------------|---|----------------------------------------------------------------------------------------------------|--|--|--|--|
| 1[  | DSL0002                                                                               | ← | The next command is for the monitor with ID number: 2.                                                        |  |  |  |  |
| V   | VAIT                                                                                  | ← | Searching for monitor with ID number: 2                                                                       |  |  |  |  |
| С   | ОК 🔄 002                                                                              | ← | Found monitor with ID number: 2                                                                               |  |  |  |  |
| ٧   | OLM0030                                                                               | ← | Sets volume of monitor with ID number: 2 to 30.                                                               |  |  |  |  |
| V   | VAIT                                                                                  | ← | Processing                                                                                                    |  |  |  |  |
| C   | Ж <u>002</u>                                                                          | ← | OK response from monitor with ID number: 2                                                                    |  |  |  |  |
| V   | OLM0020                                                                               | ← | Sets volume to 20.                                                                                            |  |  |  |  |
| C   | Ж <u>001</u>                                                                          | ← | The volume of the monitor with ID<br>number: 1 (the one directly connected<br>to the computer) is set to 20.* |  |  |  |  |
| *   | * The IDSL command is effective only once, for the<br>immediately succeeding command. |   |                                                                                                    |  |  |  |  |

**IDLK** .......The parameter of this command sets the ID number of the monitor. The monitor is subject to all subsequent commands.

| E> | ample:                                                                                                   |              |                                                                                                    |  |  |  |  |  |
|----|----------------------------------------------------------------------------------------------------|--------------|----------------------------------------------------------------------------------------------------|--|--|--|--|--|
|    | IDLK0002                                                                                                 | ←            | The next command is for the monitor with ID number: 2.                                                                           |  |  |  |  |  |
|    | WAIT                                                                                                    | ←            | Searching for monitor with ID number: 2                                                                                          |  |  |  |  |  |
|    | OK 002                                                                                                   | $\leftarrow$ | Found monitor with ID number: 2                                                                                                  |  |  |  |  |  |
|    | VOLM0030                                                                                                 | ←            | Sets volume of monitor with ID number: 2 to 30.*                                                                                 |  |  |  |  |  |
|    | WAIT                                                                                                    | ←            | Processing                                                                                                    |  |  |  |  |  |
|    | OK 002                                                                                                   |              |                                                                                                    |  |  |  |  |  |
|    | VOLM0020                                                                                                 | $\leftarrow$ | Sets volume of monitor with ID number: 2 to 20.*                                                                                 |  |  |  |  |  |
|    | WAIT                                                                                                    |              |                                                                                                    |  |  |  |  |  |
|    | OK 002                                                                                                   |              |                                                                                                    |  |  |  |  |  |
|    | IDLK0000                                                                                                 | ←            | Canceling fixed ID number setting                                                                                                |  |  |  |  |  |
|    | WAIT                                                                                                    | ←            | Canceling IDLK                                                                                                    |  |  |  |  |  |
|    | OK 002                                                                                                   | ←            | Cancelation complete                                                                                                    |  |  |  |  |  |
|    | VOLM0010                                                                                                 |              |                                                                                                    |  |  |  |  |  |
|    | OK 001                                                                                                   | ←            | The volume of the monitor with ID number:<br>1 (the one directly connected to the<br>computer) is set to 10. (IDLK is canceled.) |  |  |  |  |  |
|    | <ul> <li>* The IDLK command remains effective until it is<br/>canceled, or power is shut off.</li> </ul> |              |                                                                                                    |  |  |  |  |  |

#### Repeater control

This system has a function to allow setting of multiple monitors connected in a daisy chain using a single command. This function is called repeater control. You can use Repeater control function without assigning ID numbers.

[Example]

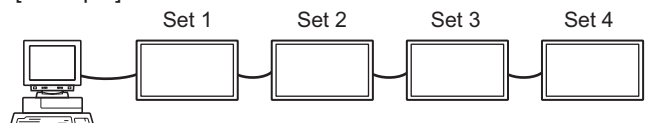

<sup>t</sup> If monitors are connected as shown above, you can execute a command like "Set all monitors' input settings to D-SUB[RGB]".

#### ■Repeater control command

Repeater control is achieved by setting the FOURTH CHARACTER of the parameter to "+".

| Example:  |              |                                    |
|-----------|--------------|------------------------------------|
| VOLM030 + | $\leftarrow$ | Sets volume of all monitors to 30. |

In repeater control, responses are returned by all the connected monitors.

If you want to determine that a value has been returned by a specific set, assign ID numbers to each monitor in advance. When some monitors do not return their responses, the probable cause is that the monitors could not receive the command or command processing is not complete. Do not send a new command.

| Example: | (When 4 monitors are connected, and assigned ID numbers: 1 through 4) |   |                                                                                                    |  |  |  |
|----------|-----------------------------------------------------------------------|---|----------------------------------------------------------------------------------------------------|--|--|--|
| VOLM     | 030 +                                                                 |   |                                                                                                    |  |  |  |
| WAIT     |                                                                       |   |                                                                                                    |  |  |  |
| ОК 🔄     | 001                                                                   |   |                                                                                                    |  |  |  |
| ОК 🔄     | 002                                                                   |   |                                                                                                    |  |  |  |
| ОК       | 003                                                                   |   |                                                                                                    |  |  |  |
| ОК       | 004                                                                   | ~ | If 4 monitors are connected in<br>a chain, reliable operation can<br>be ensured by sending a new<br>command only after a reply<br>has been returned by 4th (last)<br>monitor. |  |  |  |

Repeater control can also be used for reading settings.

| Example:     |                         |  |
|--------------|-------------------------|--|
| VOLM ? ? ? + |                         |  |
| WAIT         |                         |  |
| 10 🔄 001     |                         |  |
| 20 002       | Volume settings for all |  |
| 30 🔄 003     | monitors are returned.  |  |
| 30 🔄 004     |                         |  |
|              |                         |  |

TIPS

<sup>•</sup> If repeater control is used during ID designation (IDSL, IDLK), the ID designation is canceled.

#### **RS-232C** command table

#### How to read the command table

| Command:   | Command field (See page 35.)                                                                                                    |
|------------|----------------------------------------------------------------------------------------------------|
| Direction: | W When the "Parameter" is set in the parameter field (see page 35), the command functions as described under "Control/Response Contents". |
|            | R The returned value indicated under "Reply" can be obtained by setting "????", "?" or "???+"                                             |
|            | (repeater control) in the parameter field (see page 35).                                                                                  |
| Parameter: | Parameter field (See page 35.)                                                                                                    |
| Reply:     | Response (Returned value)                                                                                                    |
| *:         | "∘" indicates a command which can be used in power standby mode.                                                                          |
|            | "" indicates a command which cannot be used in power standby mode.                                                                        |
|            | (When POWER SAVE MODE is OFF. When set to ON, RS-232C commands cannot be used.)                                                           |

#### Power control/Input mode selection

| Function             | Command | Direction | Parameter | Reply | Control/Response contents     | *  |
|----------------------|---------|-----------|-----------|-------|-------------------------------|----|
| POWER CONTROL        | POWR    | W         | 0         |       | Switches to standby mode.     |    |
|                      |         |           | 1         |       | Enters the power ON state.    |    |
|                      |         | R         |           | 0     | Standby mode                  |    |
|                      |         |           |           | 1     | Normal mode                   |    |
|                      |         |           |           | 2     | Input signal waiting mode     |    |
| INPUT MODE SELECTION | INPS    | W         | 0         |       | Toggle change for input mode. |    |
|                      |         |           | 1         |       | DVI-D                         |    |
|                      |         |           | 2         |       | D-SUB[RGB]                    |    |
|                      |         |           | 3         |       | D-SUB[COMPONENT]              |    |
|                      |         |           | 4         |       | D-SUB[VIDEO]                  |    |
|                      |         |           | 9         |       | HDMI[AV]                      | 10 |
|                      |         |           | 10        |       | HDMI[PC]                      |    |
|                      |         |           | 11        |       | Media Player                  |    |
|                      |         | R         |           | 1     | DVI-D                         |    |
|                      |         |           |           | 2     | D-SUB[RGB]                    |    |
|                      |         |           |           | 3     | D-SUB[COMPONENT]              |    |
|                      |         |           |           | 4     | D-SUB[VIDEO]                  |    |
|                      |         |           |           | 9     | HDMI[AV]                      |    |
|                      |         |           |           | 10    | HDMI[PC]                      | 1  |
|                      |         |           |           | 11    | Media Player*1                |    |

\*1 If power standby mode is entered when the input mode is Media Player, the input terminal that was used prior to switching to Media Player will respond, not Media Player.

#### SCREEN menu

|                                                                          | Function                       | Command | Direction | Parameter | Reply   | Control/Response contents                           | *  |
|--------------------------------------------------------------------------|--------------------------------|---------|-----------|-----------|---------|-----------------------------------------------------|----|
| SIZE (DVI-D, HDMI                                                        | PC], D-SUB[RGB])               | WIDE    | WR        | 1-3       | 1-3     | 1: WIDE, 2: NORMAL, 3: Dot by Dot                   |    |
| SIZE (HDMI[AV], D-<br>D-SUB[VIDEO], Med                                  | SUB[COMPONENT],<br>dia Player) | WIDE    | WR        | 1, 4, 5   | 1, 4, 5 | 1: WIDE, 4: NORMAL, 5: Dot by Dot                   | 0  |
| AUTO                                                                     |                                | ASNC    | W         | 1         |         | When the input mode is D-SUB.                       |    |
| INPUT<br>RESOLUTION<br>(DVI-D, HDMI[PC],<br>D-SUB[RGB],<br>Media Player) | RESOLUTION CHECK               | PXCK    | R         |           | -       | Returns current resolution in the form of hhh, vvv. | ]- |
| INPUT RESOLUTION<br>(HDMI[AV],<br>D-SUB[COMPONENT],<br>D-SUB[VIDEO])     | RESOLUTION CHECK               | RESO    | R         |           | -       | 480i, 480p, 576i, 576p, 1080i, 720p, 1080p          |    |

#### **PICTURE** menu

|            | Function   | Command | Direction | Parameter | Reply | Control/Response contents                                 | *  |
|------------|------------|---------|-----------|-----------|-------|-----------------------------------------------------------|----|
| BRIGHT     |            | VLMP    | WR        | 0-31      | 0-31  |                                                           |    |
| COLOR      | COLOR MODE | BMOD    | WR        | 0         | 0     | STD                                                       | 1  |
| ADJUSTMENT |            |         |           | 2         | 2     | VIVID                                                     | ]_ |
|            |            |         |           | 3         | 3     | sRGB (When the input mode is DVI-D, D-SUB[RGB], HDMI[PC]) | 1  |
|            |            |         |           | 4         | 4     | HIGH ILLUMINANCE                                          | 1  |
|            |            |         |           | 5         | 5     | Media Player                                              |    |

#### SETUP menu

| Fun                | ction                                 | Command | Direction | Parameter     | Reply         | Control/Response contents                                                                                                    | *   |
|--------------------|---------------------------------------|---------|-----------|---------------|---------------|----------------------------------------------------------------------------------------------------|-----|
| DATE/TIME SETTIN   | IG                                    | DATE    | WR        | AABBCCDDEE    | AABBCCDDEE    | AA: Year, BB: Month, CC: Day, DD: Hour, EE: Minute                                                                                                    |     |
| LAN SETUP          | DHCP client                           | DHCP    | WR        | 0-1           | 0-1           | 0: OFF, 1: ON                                                                                                    | 1   |
|                    | IP Adress                             | IPAD    | WR        | XXXXXXXXXXXXX | XXXXXXXXXXXXX | X: Only number is ok. If the number is less than three digits, to three digits to fill zero.<br>Example: 192168150001                                                       |     |
|                    | Subnet mask                           | SBMK    | WR        | XXXXXXXXXXXXX | XXXXXXXXXXXXX | X: Only number is ok. If the number is less than three digits, to three digits to fill zero.<br>Example: 255255255000                                                       |     |
|                    | Default gateway                       | DFGW    | WR        | XXXXXXXXXXXXX | XXXXXXXXXXXXX | X: Only number is ok. If the number is less than three digits, to three digits to fill zero. Example: 00000000000                                                           | ]   |
|                    | DNS1                                  | DNS1    | WR        | XXXXXXXXXXXXX | XXXXXXXXXXXX  | X: Only number is ok. If the number is less than three digits, to three digits to fill zero.<br>Example: 00000000000                                                        | 1   |
|                    | DNS2                                  | DNS2    | WR        | XXXXXXXXXXXXX | XXXXXXXXXXXXX | X: Only number is ok. If the number is less than three digits, to three digits to fill zero.<br>Example: 00000000000                                                        | 1   |
|                    | FTP ON/OFF<br>SELECT                  | FCHE    | WR        | 0-1           | 0-1           | 0: FTP connection OFF, 1:FTP connection ON                                                                                                    | 1   |
|                    | MONITOR NAME                          | MNTR    | WR        | XXXXXXXX      | XXXXXXXX      | X: Sixteen characters or less; half-width alphanumeric characters, "-", and "_".                                                                                            | 1   |
|                    |                                       |         |           | XXXXXXXX      | XXXXXXXX      | (The field cannot be left blank, and spaces cannot be entered.)                                                                                                    |     |
|                    | FTP Username                          | FUSR    | WR        | XXXXXXXX      | XXXXXXXX      | X: Eight characters or less; half-width alphanumeric characters, ".", and "_".<br>(The field cannot be left blank, and spaces cannot be entered.)                           |     |
|                    | FTP Password                          | FPAS    | WR        | XXXXXXXX      | XXXXXXXX      | X: Eight characters or less; half-width alphanumeric characters, "-", and "_".<br>(The field cannot be left blank, and spaces cannot be entered.)                           |     |
|                    | Telnet<br>USERNAME                    | USER    | WR        | XXXXXXXX      | XXXXXXXX      | X: Eight characters or less; half-width alphanumeric characters, "-", and "_".<br>(The field can be left blank, but spaces cannot be entered.)                              |     |
|                    | Telnet<br>PASSWORD                    | PASS    | WR        | XXXXXXXX      | XXXXXXXX      | X: Eight characters or less; half-width alphanumeric characters, "-", and "_".<br>(The field can be left blank, but spaces cannot be entered.)                              | 1   |
| ID SETTING         | ID NO.SETTING                         | IDST    | W         | 0-25          |               | Sets the monitor's ID number. ("0" means "no ID number".)                                                                                                    | 1   |
|                    |                                       |         | R         |               | 0-25          | Returns the monitor's ID number.                                                                                                    | 1   |
|                    | ID NO. SETTING<br>(ONCE)              | IDSL    | W         | 1-25          |               | Sets a monitor ID number.<br>This ID number is only effective for the command immediately after this<br>command.                                                            |     |
|                    |                                       |         |           | 0             |               | Clears the ID number if one has been designated.                                                                                                    | ]   |
|                    | ID NO. SETTING<br>(SUBSEQUENT)        | IDLK    | W         | 1-25          |               | Sets a monitor ID number.<br>This ID number is effective for the next and all subsequent commands after this command.                                                       |     |
|                    |                                       |         |           | 0             |               | Clears the ID number if one has been designated.                                                                                                    |     |
| MULTI              | ENLARGE                               | ENLG    | WR        | 0-1           | 0-1           | 0: OFF, 1: ON                                                                                                    | 1   |
|                    | ENLARGE MODE                          | EMHV    | WR        | 11-55         | 11-55         | 1 x 1 (OFF) to 5 x 5 ("m x n" is expressed as "mn", where m and n are the numbers of monitors specified for the longest direction and the shortest direction respectively.) |     |
|                    | IMAGE POSITION<br>(M x N)             | EPHV    | WR        | 11-55         | 11-55         | Specifies values in the order of IMAGE POSITION IN LONGEST/ SHORTEST<br>DIRECTION.                                                                                          | 1 - |
|                    | BEZEL ADJUST                          | BZCO    | WR        | 0-1           | 0-1           | 0: OFF, 1: ON                                                                                                    | 1   |
|                    | ENLARGE/<br>IMAGE POSITION<br>SETTING | ESHV    | WR        | XXYY          | XXYY          | XX: ENLARGE MODE (Same as EMHV), YY: IMAGE POSITION (Same as EPHV)                                                                                                    |     |
| THERMAL SENSOR     | RSETTING                              | STDR    | WR        | 0-3           | 0-3           | 0: LANDSCAPE, 1: PORTRAIT, 2: FACE UP, 3: FACE DOWN                                                                                                    | 1   |
| ADJUSTMENT<br>LOCK | MONITOR<br>BUTTONS                    | ALCM    | WR        | 0-1, 3        | 0-1, 3        | 0: UNLOCKED, 1: LOCK ALL, 3: LOCK EXCEPT POWER                                                                                                    |     |
|                    | REMOTE<br>CONTROL                     | ALCR    | WR        | 0-3           | 0-3           | 0: UNLOCKED, 1: LOCK ALL, 2: LOCK EXCEPT VOLUME,<br>3: LOCK EXCEPT POWER                                                                                                    | 10  |
| Autoplay           |                                       | ATPL    | WR        | 0-1           | 0-1           | 0: PHOTO, 1: MOVIE                                                                                                    | 1   |
| ALL RESET          |                                       | RSET    | W         | 1             |               |                                                                                                    | -   |

### Controlling the Monitor with a computer (RS-232C)

#### Others

| Fun             | ction       | Command | Direction | Parameter | Reply | Control/Response contents                                                                                            | * |
|-----------------|-------------|---------|-----------|-----------|-------|----------------------------------------------------------------------------------------------------|---|
| VOLUME          |             | VOLM    | WR        | 0-31      | 0-31  |                                                                                                    | 0 |
| MUTE            |             | MUTE    | WR        | 0-1       | 0-1   | 0: OFF, 1: ON                                                                                                    | - |
| INFORMATION     | MODEL       | INF1    | R         |           | Value |                                                                                                    |   |
|                 | SERIAL NO   | SRNO    | R         |           | Value |                                                                                                    | ] |
| TEMPERATURE SE  | INSOR       | DSTA    | R         |           | 0     | Internal temperature normal                                                                                          | ] |
|                 |             |         |           |           | 1     | Internal temperature abnormal has occurred and the monitor is in standby mode                                        | ] |
|                 |             |         |           |           | 2     | Internal temperature abnormal occurred (To delete the information of temperature abnormal, turn off the main power.) |   |
|                 |             |         |           |           | 3     | Internal temperature abnormal has occurred and backlight brightness is dimmed                                        | 1 |
|                 |             |         |           |           | 4     | Temperature sensor abnormal                                                                                          | 1 |
| TEMPERATURE AC  | QUISITION   | ERRT    | R         |           | Value | Returns the temperature at the temperature sensors in the following format.<br>[Sensor 1]                            | 0 |
| CAUSE OF LAST S | TANDBY MODE | STCA    | W         | 0         |       | Initialization                                                                                                    | 1 |
|                 |             |         | R         |           | 0     | No detectable error has occurred                                                                                     | 1 |
|                 |             |         |           |           | 1     | Standby mode by POWER button                                                                                         | ] |
|                 |             |         |           |           | 3     | Standby mode by RS-232C or LAN                                                                                       | ] |
|                 |             |         |           |           | 4     | Input signal waiting mode by No Signal                                                                               | ] |
|                 |             |         |           |           | 6     | Standby mode by abnormal temperature                                                                                 | ] |
|                 |             |         |           |           | 8     | Standby mode by SCHEDULE setting                                                                                     |   |
|                 |             |         |           |           | 20    | Standby mode by OFF IF NO OPERATION setting                                                                          |   |

TIPS

• Some menu setting items do not have a command. Set with the remote control during installation.

# Controlling the Monitor with a computer (LAN

Your monitor can be connected to a LAN allowing you to control it from a computer on the LAN. The connection requires a commercially available LAN cable

(UTP cable, Category 5, straight through).

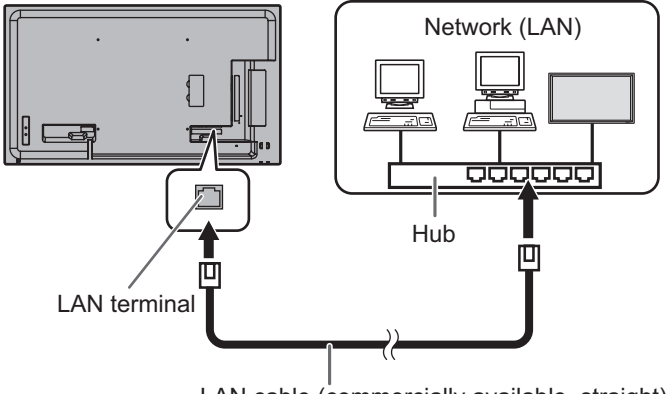

LAN cable (commercially available, straight)

#### TIPS

- You must assign an IP address to the monitor by following the procedures in "Settings to connect to a LAN". (See the description below.)
- To control the monitor via LAN, set POWER SAVE MODE to OFF.
- If you will use RS-232C and LAN control simultaneously, maintain an interval of at least 100 ms between commands.

#### Settings to connect to a LAN

Set the monitor's IP address and subnet mask to match the settings of your LAN.

The settings depend on the configuration of your LAN. Ask your LAN administrator for details.

#### To set on the monitor

Set the LAN SETUP options. (See page 29.) After setting each item, press CTURN.

#### SETTING DISPLAY

Shows the LAN SETUP settings.

#### **DHCP CLIENT**

If your LAN has a DHCP server and you wish to obtain an address automatically, change this setting to ON. To set the address manually, set this to OFF.

#### **IP ADDRESS**

If the DHCP CLIENT is set to OFF, specify an IP address.

#### SUBNET MASK

If the DHCP CLIENT is set to OFF, specify the subnet mask.

#### **DEFAULT GATEWAY**

If the DHCP CLIENT is set to OFF, specify the default gateway.

If you are not using a gateway, specify "0.0.0.0".

#### DNS 1

**DNS 2** 

Specify the DNS server address if the DHCP CLIENT is set to OFF.

If you are not using a DNS server, specify "0.0.0.0".

#### **NETWORK NAME**

Enter the device name.

#### **FTP SETTING**

Specify this setting to copy auto play files (see page 22) from your computer over LAN to a USB flash drive or SD memory card connected to the monitor using "Content Distributor".

- For information on copying files, see the operation manual for "Content Distributor".
- During copying ("distribution" in Content Distributer), do not perform any actions that access the USB flash drive or SD memory card. The data may not be saved correctly.
- · Do not use any client software other than "Content Distributor".
- 1. Enter the password.

• When you select the FTP setting, a password entry screen will appear. The default password is "admin".

- Select FTP with and press ENTER.
   Select ON with and press ENTER.
- 4. If needed, change the user name and password.
  - . The default user name is admin, and the default password is admin. If you change these, also change FTP USERNAME and FTP PASSWORD in "Content Distributor".
  - The function cannot be used if the user name and/or password is blank.
  - The password entered here is also the password that is used in step (1).

#### Character input

Input characters as follows when it is necessary.

Press of to display the text entry table. Select a character with  $\bigcirc$   $\bigcirc$   $\bigcirc$ , and press  $\bigcirc$  to enter. To change the characters entered, press (Red),

 $\overset{\text{MODE}}{\square}$  (Green),  $\overset{\text{SIZE}}{\square}$  (Yellow).

To delete the previous character, press When you are done entering characters, select [OK] and press ENTER

#### **Command-based control**

You can control the monitor using RS-232C commands (see page 39) via terminal software and other appropriate applications.

Read the manual for the terminal software for detailed instructions.

#### (1) Connect the computer to the monitor.

- Specify the IP address and data port number (fixed at "10008"), and connect the computer to the monitor. When connection has been established successfully,
   Login:] is returned as response.
- 2. Enter the user name and password. (The default settings are blank.)

#### (2) Send commands to control the monitor.

- The commands used are the same as those for RS-232C. Refer to the communication procedure (see page 35) for operation.
- Usable commands are provided in the RS-232C command table (see page 39).

### (3) Disconnect the connection with the monitor and quit the function.

1. Send [BYE ...].

When the transmission is successful, [goodbye] is returned and the connection is disconnected.

#### TIPS

- The connection is automatically disconnected if there is no communication for about 5 minutes.
- When reconnecting after disconnecting, wait at least 400 ms before reconnecting.

### Troubleshooting

If you are experiencing any problem with your display, before calling for service, please review the following troubleshooting tips.

#### There is no picture or sound.

- Is the power cord disconnected? (See page 14.)
- Is the main power switch off? (See page 18.)
- Is the monitor in standby mode (the power LED illuminating in orange)? (See page 18.)
- Make sure correct input mode is selected. (See page 20.)
- If any external equipment is connected, make sure the equipment is operating (playing back).

#### Remote control does not work.

- Are the batteries inserted with polarity (+,-) aligned? (See page 17.)
- Are the batteries exhausted?
- Point the remote control unit toward the monitor's remote control sensor. (See page 17.)
- Is operation disabled? (See page 30.)

#### Sound from left and right speakers is reversed.

· Are audio cables connected properly?

#### There is a picture but no sound.

- · Is the sound muted?
- · Make sure the volume is not set to minimum.
- · Are audio cables connected properly?
- Is the cable correctly connected to the PC audio input terminal or AV audio input terminal as appropriate for the input mode? (See page 13.)
- Is AUDIO OUTPUT or SPEAKER correctly set on the SETUP menu? (See page 29.)

#### Unstable video.

• The signal may be incompatible.

### The video from the HDMI input terminal does not appear properly.

- Is the HDMI cable HDMI standard compliant? The monitor will not work with cables that are not standard compliant.
- Is the input signal compatible with this monitor? (See page 49.)
- If an AV signal such as 1920 x 1080i, 720(1440) x 576i, or 720 (1440) x 480i is displayed using the HDMI[PC] input, display problems such as faint colors may occur. Display using HDMI[AV].

### The video from the DVI-D input terminal does not appear properly.

- Is the input signal compatible with this monitor? (See page 49.)
- Turn off the power to the connected equipment and then turn the power on again.
- If the monitors are connected in a daisy chain, turn off the power to all the monitors connected in a daisy chain and then turn the power on again.
- If an AV signal such as 1920 x 1080i, 720(1440) x 576i, or 720 (1440) x 480i is displayed using the DVI-D input, display problems such as faint colors may occur. Display using HDMI[AV], D-SUB[COMPONENT] or D-SUB[VIDEO].

### The video from D-Sub input terminal does not appear properly.

Is the input signal compatible with this monitor? (See page 49.)

#### Control buttons do not work.

#### There is no picture.

• Load noises from outside may be interfering with normal operation. Turn off the power and turn it on after waiting at least 5 seconds, and then check the operation.

#### The monitor makes a cracking sound.

• You may occasionally hear a cracking sound from the monitor. This happens when the cabinet slightly expands and contracts according to change in temperature. This does not affect the monitor's performance.

### Operation is not possible when a USB flash drive / SD memory card is connected.

• Operation using the remote control or otherwise may not be possible if a USB flash drive and SD memory card are both connected. Switch off the main power switch, remove either device, and then switch on the main power switch.

#### It takes a longer time until the monitor starts up.

• When a USB flash drive or an SD memory card is connected, it is better to turn the power ON/OFF using the remote control unit. When the power is turned ON using the main power switch with a USB flash drive or an SD memory card connected, the monitor startup takes a longer time because the monitor checks USB terminal or SD card slot connection after checking other terminal connections.

### A file in the USB flash drive or the SD memory card does not play properly.

- Is the file in a supported format? (See page 26.) The following problems may occur if a non-supported format is used:
  - The file does not play properly.
  - Pausing or Move forward/back cannot be performed during playback.
  - Abnormal play speed
  - Operations cannot be performed during playback
  - Playback stops. The player application restarts.
- When using a USB flash drive, is the cable connected to the power supply terminal? (See page 10.)
- Are both a USB flash drive and SD memory card connected? These cannot be connected simultaneously.

### The screen turns black when a file in a USB flash drive or an SD memory card is played.

• The screen will turn black if none of the files in the play list are in the USB flash drive or the SD memory card. Press

#### No power is supplied from the power supply terminal.

- Is the cable connected to the USB terminal? (See page 10.)
- Check the power specifications (5V, 2A).
- If overcurrent occurs, a protective circuit will activate and stop the supply of power. Remove the connected device and then eliminate the cause of the overcurrent.

#### The USB flash drive is not recognized.

• Did you connect an unsupported device such as a USB keyboard? Switch the main power switch off and on.

#### Unable to distribute from "Content Distributer".

- Check the amount of free space in the medium (USB flash drive or SD memory card) to which you are copying.
- Are both a USB flash drive and SD memory card connected? These cannot be connected simultaneously.

#### The Power LED is flashing in red and green alternately.

- When the internal temperature of the monitor rises excessively, the brightness of the backlight decreases automatically in order to prevent high-temperature-related problems. When this occurs, the Power LED flashes red and green alternately.
- If the internal temperature rises further, the monitor automatically enters standby mode. (The Power LED continues flashing red and green alternately.)
- Remove the cause of the excessive temperature rise.
  If the monitor enters standby mode due to a rise in temperature, to return to normal display, turn the power switch off and then back on again. The monitor, however, will enter standby mode again if the cause of the temperature rise is not eliminated. (See page 8.)
  - Check whether the monitor is placed at a location where a quick rise in temperature is likely. Internal temperature rises quickly if the vents on the monitor are blocked.
  - Internal temperature rises quickly if dust accumulates inside the monitor or around the vents. Remove dust if possible. Ask SHARP dealer about removing internal dust.
  - If the brightness of the backlight is lowered automatically, set the brightness again. The brightness will not automatically return to the original setting even if the temperature decreases.
  - If the monitor automatically enters standby mode, the power will not turn on automatically even if the temperature decreases. Turn on the power and set the brightness again.

# **Specifications**

#### Product Specifications

| Model                          |                        | PN-Y556                                          | PN-Y496                  | PN-Y436                | PN-Y326                |  |  |  |
|--------------------------------|------------------------|--------------------------------------------------|--------------------------|------------------------|------------------------|--|--|--|
| LCD com                        | ponent                 | 55" Class                                        | 49" Class                | 43" Class              | 32" Class              |  |  |  |
|                                |                        | [54-5/8 inch                                     | [48-1/2 inch             | [42-1/2 inch           | [31-9/16 inch          |  |  |  |
|                                |                        | (138.78cm) diagonal]                             | (123.20cm) diagonal]     | (107.98cm) diagonal]   | (80.13cm) diagonal]    |  |  |  |
|                                |                        | TFT LCD                                          | TFT LCD                  | TFT LCD                | TFT LCD                |  |  |  |
| Max. resc                      | olution (pixels)       | 1920 x 1080                                      |                          |                        |                        |  |  |  |
| Max. colo                      | rs                     | Approx. 16.77 million                            | colors                   |                        |                        |  |  |  |
| Pixel pitch                    | 1                      | 0.630 mm (H) ×                                   | 0.559 mm (H) ×           | 0.490 mm (H) ×         | 0.364 mm (H) ×         |  |  |  |
|                                |                        | 0.630 mm (V)                                     | 0.559 mm (V)             | 0.490 mm (V)           | 0.364 mm (V)           |  |  |  |
| Max. brig                      | htness (typical)       | 450 cd/m <sup>2*1</sup>                          |                          |                        | 400 cd/m <sup>2</sup>  |  |  |  |
| Contrast I                     | ratio (typical)        | 1,100 : 1                                        |                          |                        |                        |  |  |  |
| Viewing a                      | ngle                   | 178° right/left/up/dowr                          | n (contrast ratio ≥ 10)  |                        |                        |  |  |  |
| Screen ad                      | ctive area inch (mm)   | 47-5/8 (W) x                                     | 42-1/4 (W) x             | 37-1/16 (W) x          | 27-1/2 (W) x           |  |  |  |
|                                |                        | 26-13/16 (H)                                     | 23-3/4 (H)               | 20-13/16 (H)           | 15-7/16 (H)            |  |  |  |
|                                |                        | (1209.6 x 680.4)                                 | (1073.8 x 604.0)         | (941.2 x 529.4)        | (698.4 x 392.0)        |  |  |  |
| Computer                       | input signal           | Digital (DVI 1.0 standa                          | ard-compliant), Analog   | RGB (0.7 Vp-p) [75 Ω]  | , HDMI                 |  |  |  |
| Sync sign                      | al                     | Horizontal/vertical sep                          | parate (TTL: positive/ne | egative)               |                        |  |  |  |
| Video colo                     | or system              | NTSC (3.58MHz)/NTS                               | SC (4.43MHz)/PAL/PAL     | -60/SECAM              |                        |  |  |  |
| Plug and                       | play                   | VESA DDC2B                                       |                          |                        |                        |  |  |  |
| Power ma                       | inagement              | VESA DPMS, DVI DN                                | 1PM                      |                        |                        |  |  |  |
| Input                          | PC/AV                  | HDMI x 1                                         |                          |                        |                        |  |  |  |
| terminals                      | PC                     | Mini D-sub 15 pin, 3 rows x 1                    |                          |                        |                        |  |  |  |
|                                |                        | DVI-D 24 pin (HDCP compatible) x 1               |                          |                        |                        |  |  |  |
|                                | Audio                  | 3.5 mm mini stereo jack x 2                      |                          |                        |                        |  |  |  |
|                                | Serial (RS-232C)       | D-sub 9 pin x 1                                  |                          |                        |                        |  |  |  |
| Output                         | PC                     | DVI-D 24 pin (HDCP compatible) x 1               |                          |                        |                        |  |  |  |
| terminals                      | Audio                  | 3.5 mm mini stereo jack x 1                      |                          |                        |                        |  |  |  |
|                                | Serial (RS-232C)       | D-sub 9 pin x 1                                  |                          |                        |                        |  |  |  |
| USB port                       |                        | USB flash drive (Type A)                         |                          |                        |                        |  |  |  |
| Power su                       | pply terminal          | 5V, 2A (USB TYPE A connector)                    |                          |                        |                        |  |  |  |
| SD card s                      | slot                   | SD memory card (SD memory card/SDHC memory card) |                          |                        |                        |  |  |  |
| LAN term                       | inal                   | 10 BASE-T/100 BASE-TX                            |                          |                        |                        |  |  |  |
| Speaker of                     | output                 | 7 W + 7 W                                        |                          |                        | 5 W + 5 W              |  |  |  |
| Power red                      | quirement              | AC 100 - 240 V,                                  | AC 100 - 240 V,          | AC 100 - 240 V,        | AC 100 - 240 V,        |  |  |  |
|                                |                        | 1.2 A, 50/60 Hz                                  | 1.0 A, 50/60 Hz          | 0.9 A, 50/60 Hz        | 0.8 A, 50/60 Hz        |  |  |  |
| Operating temperature *2       |                        | 32°F to 104°F (0°C to                            | 40°C)                    |                        |                        |  |  |  |
| Operating humidity             |                        | 20% to 80% (no cond                              | ensation)                |                        |                        |  |  |  |
| Power consumption              |                        | 105W (7.0W/8.0W)                                 | 87W (7.0W/8.0W)          | 76W (7.0W/8.0W)        | 69W (7.0W/8.0W)        |  |  |  |
| (Input signal waiting mode *3/ |                        |                                                  |                          |                        |                        |  |  |  |
| standby n                      | node *4)               |                                                  |                          |                        |                        |  |  |  |
| Dimension                      | S                      | Approx. 48-9/16 (W) x                            | Approx. 43-3/16 (W) x    | Approx. 38 (W) x       | Approx. 28-1/2 (W) x   |  |  |  |
| (excluding                     | protrusions) inch (mm) | 1-13/16 (D) x                                    | 1-13/16 (D) x            | 1-13/16 (D) x          | 2-3/16 (D) x           |  |  |  |
|                                |                        | 27-15/16 (H)                                     | 24-15/16 (H)             | 22 (H)                 | 16-11/16 (H)           |  |  |  |
|                                |                        | (1233.0 x 46.0 x 710.0)                          | (1097.0 x 46.0 x 634.0)  | (965.0 x 46.0 x 559.0) | (724.5 x 56.0 x 424.0) |  |  |  |
| Weight                         | lbs. (kg)              | Approx. 54.0 (24.5)                              | Approx. 44.1 (20.0)      | Approx. 33.1 (15.0)    | Approx. 19.8 (9.0)     |  |  |  |

\*1 Brightness will depend on input mode and other picture settings. Brightness level will decrease over time. Due to the nature of the equipment, it is not possible to precisely maintain a constant level of brightness.

\*2 Temperature condition may change when using the monitor together with the optional equipments recommended by SHARP. In such cases, please check the temperature condition specified by the optional equipments.

If you will use the monitor in a flat installation (tilted more than 20° (upward or downward)), please use at an ambient temperature between 32°F (0°C) and 104°F (30°C).

\*3 When SUPPLY USB POWER is set to OFF.
\*4 When POWER SAVE MODE is set to OFF a

\*4 When POWER SAVE MODE is set to OFF and SUPPLY USB POWER is set to OFF. When POWER SAVE MODE is set to ON: 0.5 W

As a part of our policy of continuous improvement, SHARP reserves the right to make design and specification changes for product improvement without prior notice. The performance specification figures indicated are nominal values of production units. There may be some deviations from these values in individual units.

#### Dimensional Drawings

Note that the values shown are approximate values.

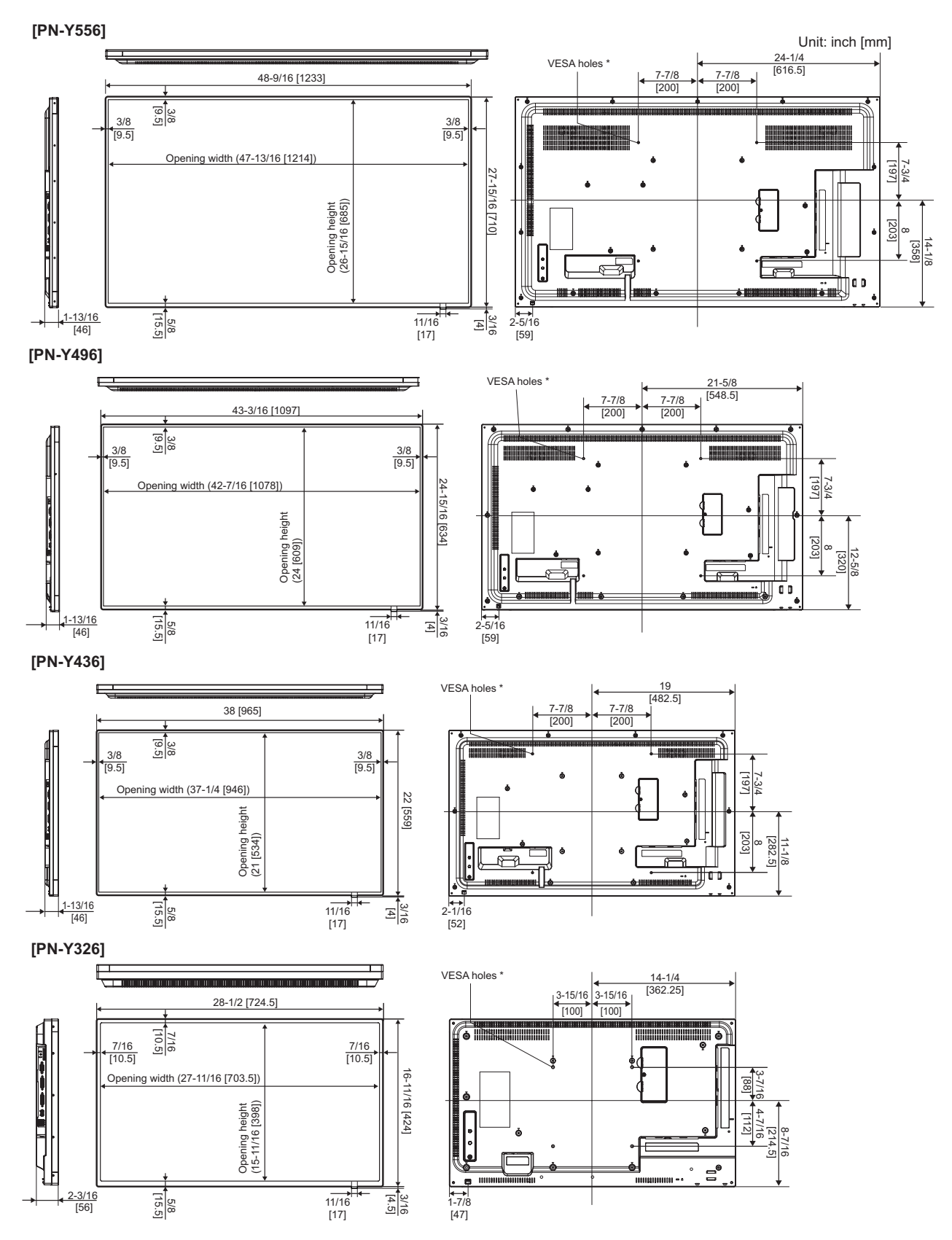

When mounting the monitor, be sure to use a wall-mount bracket that complies with the VESA-compatible mounting method. SHARP recommends using M6 screws and tighten the screws.

Note that screw hole depth of the monitor is 3/8 inch (10 mm). Loose mounting may cause the product to fall, resulting in serious personal injuries as well as damage to the product. The screw and hole should come together with over 5/16 inch (8 mm) length of thread. Use a bracket which has been approved for UL1678 standard, and which can endure at least 4 times or more the weight of the monitor.

#### ■Power management

This monitor conforms to VESA DPMS and DVI DMPM. Both your video card and computer must support the same standard in order for the monitor's power management function to work.

| DPMS      | Screen        | Power<br>consumption* | Hsync | Vsync |    |  |
|-----------|---------------|-----------------------|-------|-------|----|--|
|           |               | 105 W                 |       |       |    |  |
|           | Diaplay       | 87 W                  | Vaa   | Vaa   |    |  |
| ONSTATE   | Display       | 76 W                  | res   | res   |    |  |
|           |               | 69 W                  |       |       |    |  |
| STANDBY   |               | 7.0 W                 | No    | Yes   |    |  |
|           | No<br>display | No<br>display         | No    | 7.0 W |    |  |
|           |               |                       | 7.0 W | Yes   | NO |  |
| OFF STATE |               | 7.0 W                 | No    | No    |    |  |

#### DPMS: Display Power Management Signaling

| DMPM: Digital Monitor Power Management |            |                       |  |  |  |
|----------------------------------------|------------|-----------------------|--|--|--|
| DMPM                                   | Screen     | Power<br>consumption* |  |  |  |
|                                        |            | 105 W                 |  |  |  |
| Monitor ON                             | Diaplay    | 87 W                  |  |  |  |
|                                        | Display    | 76 W                  |  |  |  |
|                                        |            | 69 W                  |  |  |  |
|                                        |            | 7.0 W                 |  |  |  |
| Active OFF                             | No diaplay | 7.0 W                 |  |  |  |
|                                        | No uispiay | 7.0 W                 |  |  |  |
|                                        |            | 7.0 W                 |  |  |  |

\* Values of the PN-Y556, PN-Y496, PN-Y436, and PN-Y326 in that order from the top.

#### ■DDC (plug and play)

The monitor supports the VESA DDC (Display Data Channel) standard.

DDC is a signal standard for plug and play between monitors and computers. Information about resolution and other parameters is exchanged between the two. This function can be used if the computer supports DDC and it has been configured to detect plug-and-play monitors.

There are several types of DDC, depending on the communication method used. This monitor supports DDC2B.

#### ■Compatible signal timing (PC)

| Scroop resolution |                          | Havea   | Veyne Dot freque |               | Digital |      |         |
|-------------------|--------------------------|---------|------------------|---------------|---------|------|---------|
| Scree             | nresolution              | пзупс   | vsync            | Dot frequency | DVI-D   | HDMI | (D-SUB) |
| VESA              | 640 × 480                | 31.5kHz | 60Hz             | 25.175MHz     | Yes     | Yes  | Yes     |
|                   |                          | 37.9kHz | 72Hz             | 31.5MHz       | Yes     | Yes  | Yes     |
|                   |                          | 37.5kHz | 75Hz             | 31.5MHz       | Yes     | Yes  | Yes     |
|                   | 800 × 600                | 35.1kHz | 56Hz             | 36.0MHz       | -       | -    | Yes     |
|                   |                          | 37.9kHz | 60Hz             | 40.0MHz       | Yes     | Yes  | Yes     |
|                   |                          | 48.1kHz | 72Hz             | 50.0MHz       | Yes     | Yes  | Yes     |
|                   |                          | 46.9kHz | 75Hz             | 49.5MHz       | Yes     | Yes  | Yes     |
|                   | 1024 × 768               | 48.4kHz | 60Hz             | 65.0MHz       | Yes     | Yes  | Yes     |
|                   |                          | 56.5kHz | 70Hz             | 75.0MHz       | Yes     | Yes  | Yes     |
|                   |                          | 60.0kHz | 75Hz             | 78.75MHz      | Yes     | Yes  | Yes     |
|                   | 1280 × 768               | 47.8kHz | 60Hz             | 79.5MHz       | Yes     | -    | Yes     |
|                   | 1280 × 800               | 49.7kHz | 60Hz             | 83.5MHz       | Yes     | Yes  | Yes     |
|                   | 1280 × 960               | 60.0kHz | 60Hz             | 108.0MHz      | Yes     | Yes  | Yes     |
|                   | 1280 × 1024              | 64.0kHz | 60Hz             | 108.0MHz      | Yes     | Yes  | Yes     |
|                   |                          | 80.0kHz | 75Hz             | 135.0MHz      | Yes     | Yes  | Yes     |
|                   | 1360 × 768               | 47.7kHz | 60Hz             | 85.5MHz       | Yes     | Yes  | Yes     |
|                   | 1400 × 1050              | 65.3kHz | 60Hz             | 121.75MHz     | Yes     | Yes  | Yes     |
|                   | 1440 × 900               | 55.9kHz | 60Hz             | 106.5MHz      | Yes     | Yes  | Yes     |
|                   | 1600 × 1200 <sup>*</sup> | 75.0kHz | 60Hz             | 162.0MHz      | Yes     | Yes  | Yes     |
|                   | 1920 × 1200 <sup>*</sup> | 74.0kHz | 60Hz             | 154.0MHz      | Yes     | Yes  | Yes     |
| Wide              | 1280 × 720               | 44.7kHz | 60Hz             | 74.4MHz       | Yes     | Yes  | Yes     |
|                   | 1366 x 768               | 47.7kHz | 60Hz             | 85.383MHz     | Yes     | Yes  | Yes     |
|                   | 1920 × 1080              | 67.5kHz | 60Hz             | 148.5MHz      | Yes     | Yes  | Yes     |
| US TEXT           | 720 × 400                | 31.5kHz | 70Hz             | 28.3MHz       | Yes     | Yes  | Yes     |

\* Displays a reduced image, except in Dot by Dot. In Dot by Dot, the image will be cut down to panel size then displayed.

• Depending on the connected PC, images may not be displayed properly even if the compatible signal described above is input.

#### ■Compatible signal timing (AV)

| Screen resolution | Frequency | HDMI | Component |
|-------------------|-----------|------|-----------|
| 1920 × 1080p      | 24Hz      | Yes  | -         |
|                   | 50Hz      | Yes  | Yes       |
|                   | 59.94Hz   | Yes  | Yes       |
|                   | 60Hz      | Yes  | Yes       |
| 1920 × 1080i      | 50Hz      | Yes  | Yes       |
|                   | 59.94Hz   | Yes  | Yes       |
|                   | 60Hz      | Yes  | Yes       |
| 1280 × 720p       | 50Hz      | Yes  | Yes       |
|                   | 59.94Hz   | Yes  | Yes       |
|                   | 60Hz      | Yes  | Yes       |
| 720 × 576p        | 50Hz      | Yes  | Yes       |
| 720 × 480p        | 59.94Hz   | Yes  | Yes       |
|                   | 60Hz      | Yes  | Yes       |
| 640 × 480p(VGA)   | 59.94Hz   | Yes  | -         |
|                   | 60Hz      | Yes  | -         |
| 720(1440) × 576i  | 50Hz      | Yes  | Yes       |
| 720(1440) × 480i  | 59.94Hz   | Yes  | Yes       |
|                   | 60Hz      | Yes  | Yes       |

#### ■DVI-D input terminal pins

| (DVI-D | 24 | pin) |
|--------|----|------|
| (      |    | P/   |

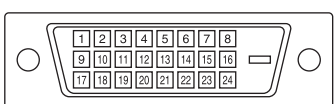

| No. | Function             | No. | Function             |
|-----|----------------------|-----|----------------------|
| 1   | TMDS data 2-         | 13  | N.C.                 |
| 2   | TMDS data 2+         | 14  | +5V                  |
| 3   | TMDS data 2/4 shield | 15  | GND                  |
| 4   | N.C.                 | 16  | Hot-plug detection   |
| 5   | N.C.                 | 17  | TMDS data 0-         |
| 6   | DDC clock            | 18  | TMDS data 0+         |
| 7   | DDC data             | 19  | TMDS data 0/5 shield |
| 8   | N.C.                 | 20  | N.C.                 |
| 9   | TMDS data 1-         | 21  | N.C.                 |
| 10  | TMDS data 1+         | 22  | TMDS clock shield    |
| 11  | TMDS data 1/3 shield | 23  | TMDS clock+          |
| 12  | N.C.                 | 24  | TMDS clock-          |

# ■HDMI input terminal pins (HDMI<sup>™</sup> Connector)

|             |          | 티티  |      | । स्त्रा ह | न जि. वि | 10  |
|-------------|----------|-----|------|------------|----------|-----|
| 1           | 13       | 5 / | 9 11 | 13         | 13 17    | 19  |
| 1 1-        |          |     |      |            |          | - , |
| $\sim \sim$ | <u> </u> |     | - 6  |            |          |     |
|             | 2 4      | 6   | 3 10 | 12 14      | 16 18    | 11  |

| No. | Function           | No. | Function           |
|-----|--------------------|-----|--------------------|
| 1   | TMDS data 2+       | 11  | TMDS clock shield  |
| 2   | TMDS data 2 shield | 12  | TMDS clock-        |
| 3   | TMDS data 2-       | 13  | CEC                |
| 4   | TMDS data 1+       | 14  | N.C.               |
| 5   | TMDS data 1 shield | 15  | SCL                |
| 6   | TMDS data 1-       | 16  | SDA                |
| 7   | TMDS data 0+       | 17  | GND                |
| 8   | TMDS data 0 shield | 18  | +5V                |
| 9   | TMDS data 0-       | 19  | Hot-plug detection |
| 10  | TMDS clock+        |     |                    |

#### ■D-sub input terminal pins

(Mini D-sub 15 pin)

| $\bigcirc \begin{bmatrix} 6 & 4 & 3 & 2 & 1 \\ 0 & 9 & 8 & 7 & 6 \\ \hline 6 & 4 & 6 & 0 & 1 \\ \end{bmatrix} \bigcirc$ |
|----------------------------------------------------------------------------------------------------|
|----------------------------------------------------------------------------------------------------|

| No. | Function                   | No. | Function           |
|-----|----------------------------|-----|--------------------|
| 1   | Red video signal input     | 9   | +5V                |
| 2   | Green video signal input   | 10  | GND                |
| 3   | Blue video signal input    | 11  | N.C.               |
| 4   | N.C.                       | 12  | DDC data           |
| 5   | N.C.                       | 13  | Hsync signal input |
| 6   | GND for red video signal   | 14  | Vsync signal input |
| 7   | GND for green video signal | 15  | DDC clock          |
| 8   | GND for blue video signal  |     |                    |

#### ■RS-232C input terminal pins

(D-sub 9 pin)

| $\bigcirc \left(\begin{array}{cccc} 1 & 2 & 3 & 4 & 6 \\ 6 & 7 & 8 & 9 \end{array}\right) \bigcirc \bigcirc$ |
|----------------------------------------------------------------------------------------------------|
|----------------------------------------------------------------------------------------------------|

| No. | Function         | No. | Function |
|-----|------------------|-----|----------|
| 1   | N.C.             | 6   | N.C.     |
| 2   | Transmitted data | 7   | N.C.     |
| 3   | Received data    | 8   | N.C.     |
| 4   | N.C.             | 9   | N.C.     |
| 5   | GND              |     |          |

# ■DVI-D output terminal pins (DVI-D 24 pin)

| No. | Function             | No. | Function             |
|-----|----------------------|-----|----------------------|
| 1   | TMDS data 2-         | 13  | N.C.                 |
| 2   | TMDS data 2+         | 14  | +5V                  |
| 3   | TMDS data 2/4 shield | 15  | GND                  |
| 4   | N.C.                 | 16  | Hot-plug detection   |
| 5   | N.C.                 | 17  | TMDS data 0-         |
| 6   | DDC clock            | 18  | TMDS data 0+         |
| 7   | DDC data             | 19  | TMDS data 0/5 shield |
| 8   | N.C.                 | 20  | N.C.                 |
| 9   | TMDS data 1-         | 21  | N.C.                 |
| 10  | TMDS data 1+         | 22  | TMDS clock shield    |
| 11  | TMDS data 1/3 shield | 23  | TMDS clock+          |
| 12  | N.C.                 | 24  | TMDS clock-          |

# ■RS-232C output terminal pins (D-sub 9 pin)

| 0 |  |
|---|--|
|   |  |

| No. | Function         | No. | Function |
|-----|------------------|-----|----------|
| 1   | N.C.             | 6   | N.C.     |
| 2   | Received data    | 7   | N.C.     |
| 3   | Transmitted data | 8   | N.C.     |
| 4   | N.C.             | 9   | N.C.     |
| 5   | GND              |     |          |

### Mounting Precautions (For SHARP dealers and service engineers)

- When installing, removing or moving the monitor, ensure that this is carried out by at least 2 people.
- Be sure to use a wall-mount bracket designed or designated for mounting the monitor.
- To attach a VESA-compliant mounting bracket, use M6 screws that are 5/16 inch (8 mm) to 3/8 inch (10 mm) longer than the thickness of the mounting bracket.

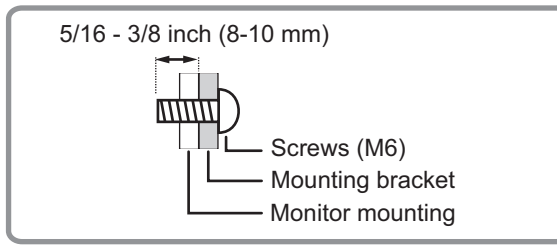

- This monitor is designed to be installed on a concrete wall or pillar. Reinforced work might be necessary for some materials such as plaster / thin plastic board / wood before starting installation.
- This monitor and bracket must be installed on a wall which can endure at least 4 times or more the weight of the monitor. Install by the most suitable method for the material and the structure.
- Do not use an impact driver.
- When moving the monitor, hold the parts marked by below. Do not hold the LCD panel. This may cause product damage, failure, or injury.

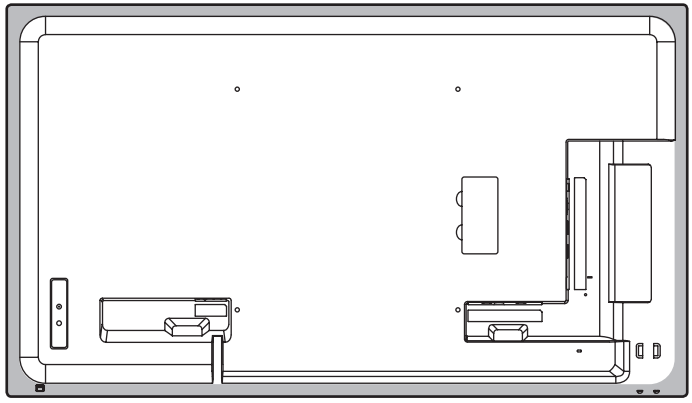

- After mounting, please carefully ensure the monitor is secure, and not able to come loose from the wall or mount.
- Do not use any screw holes other than VESA holes for installation.
- If you will use the monitor in a flat installation (tilted more than 20° (upward or downward) from a perpendicular state with respect to the horizontal plane), please contact customer service. Special installation conditions apply in a flat installation.

# SHARP CORPORATION

PN-Y556-Y496-Y436-Y326 M EN16J(1)